# Reference Word avanzato

(Versione Office 2003)

Copyright Sperlinga Rag. Alessio., tutti i diritti riservati. Questa copia è utilizzabile dallo studente soltanto per uso personale e non può essere impiegata come guida in corsi o consulenze. Nessuna parte di questo documento può essere riprodotta, immagazzinata in sistemi magnetici o trascritta, in qualsiasi forma e con qualsiasi mezzo, senza l'autorizzazione scritta di Sperlinga Rag. Alessio

http://www.alessiosperlinga.it

alessio@alessiosperlinga.it

| STAMPA UNIONE                            | 2  |
|------------------------------------------|----|
| Lettere circolari                        | 2  |
| BUSTE                                    |    |
| Етіснетте                                | 15 |
| LE TABELLE                               |    |
| CREARE MODULISTICA                       | 20 |
| DESKTOP PUBLISHING                       | 24 |
| RIVISTA                                  |    |
| BIGLIETTO D'AUGURI                       |    |
| TECNICHE PER LA GESTIONE DI TESTI LUNGHI |    |
| GLI STILI                                |    |
| VISUALIZZAZIONE STRUTTURA                |    |
| Sommari                                  |    |
| GLI IPERTESTI                            |    |

# Stampa unione

### Lettere circolari

La stampa unione serve per stampare lettere circolari, buste ed etichette. Per eseguire la stampa unione devono esistere due documenti:

- un elenco di indirizzi
- un testo

|                                         |                                                                  |                                           |                         |                                           |                   |   | 3 + 1 + 2 + | zana (sin 1 (in 2 ) (i 3 ) (i 4 ) (i 5 ) (i 6 ) (i 7 ) (i 8 ) (i 5 ) (i 8 ) (i 1 0 ) (i 12 ) (i 12 ) (i 18 ) (i 12 ) (i 18 ) (i 18 ) |  |
|-----------------------------------------|------------------------------------------------------------------|-------------------------------------------|-------------------------|-------------------------------------------|-------------------|---|-------------|----------------------------------------------------------------------------------------------------|--|
| 2 - 1 - 1 - 1 - 1 - 1 - 2 - 1           | -3 ≣+ - 4 - 1 - 5 - 1 - 6 -<br>Nap                               | r≣7 · r · e · r · •<br>condi spazio vuoto | 10 11 12                | 9 ( <mark>8</mark> 4) - 8 - 1 - 8 - 1 - 8 | (2 ) + 10 + 1 + 1 |   |             | Spett.Je                                                                                                    |  |
| RAGSOC                                  | INDIRIZZO                                                        | CAP                                       | CITTA'                  | PROVINCIA                                 |                   |   |             |                                                                                                    |  |
| Forni Incendiari<br>Pazzeschi traslochi | Via della Pira, 12<br>Via della Pira, 12<br>Via del Carroccio, 3 | 20100<br>24032                            | Milano<br>Calolziorotte | MI<br>LC                                  |                   | - |             | Data: 13/09/2004                                                                                                    |  |
|                                         |                                                                  |                                           |                         |                                           |                   |   |             | oggetto : Ferie.                                                                                                    |  |
|                                         |                                                                  |                                           |                         |                                           |                   |   |             | La presente per comunicarvi che saremo chiusi per ferie per tutto il mese di agosto.                                                                                                    |  |
|                                         |                                                                  |                                           |                         |                                           |                   | I |             | Cordiali saluti                                                                                                    |  |

Per ottenere una copia del testo per ogni indirizzo useremo la stampa unione che si attiva dal menù **Strumenti/Lettere e indirizzi/Stampa Unione...** 

All'attivazione della voce parte un programma che ci chiederà di:

- Indicare il documento da stampare
- Indicare il documento che contiene l'elenco di indirizzi
- Inserire i titoli delle colonne della tabella degli indirizzi nel documento da stampare
- Stampare o creare un nuovo documento con tante copie della lettera da stampare quanti sono gli indirizzi

A seguito vedremo come funziona con un esempio.

Per cominciare creiamo un nuovo documento o apriamo una lettera già esistente e apriamo il menù **Strumenti/Lettere e indirizzi/Stampa Unione...** 

La parte sinistra della finestra ci mostra il testo, la parte destra la procedura che ci guida passo-passo.

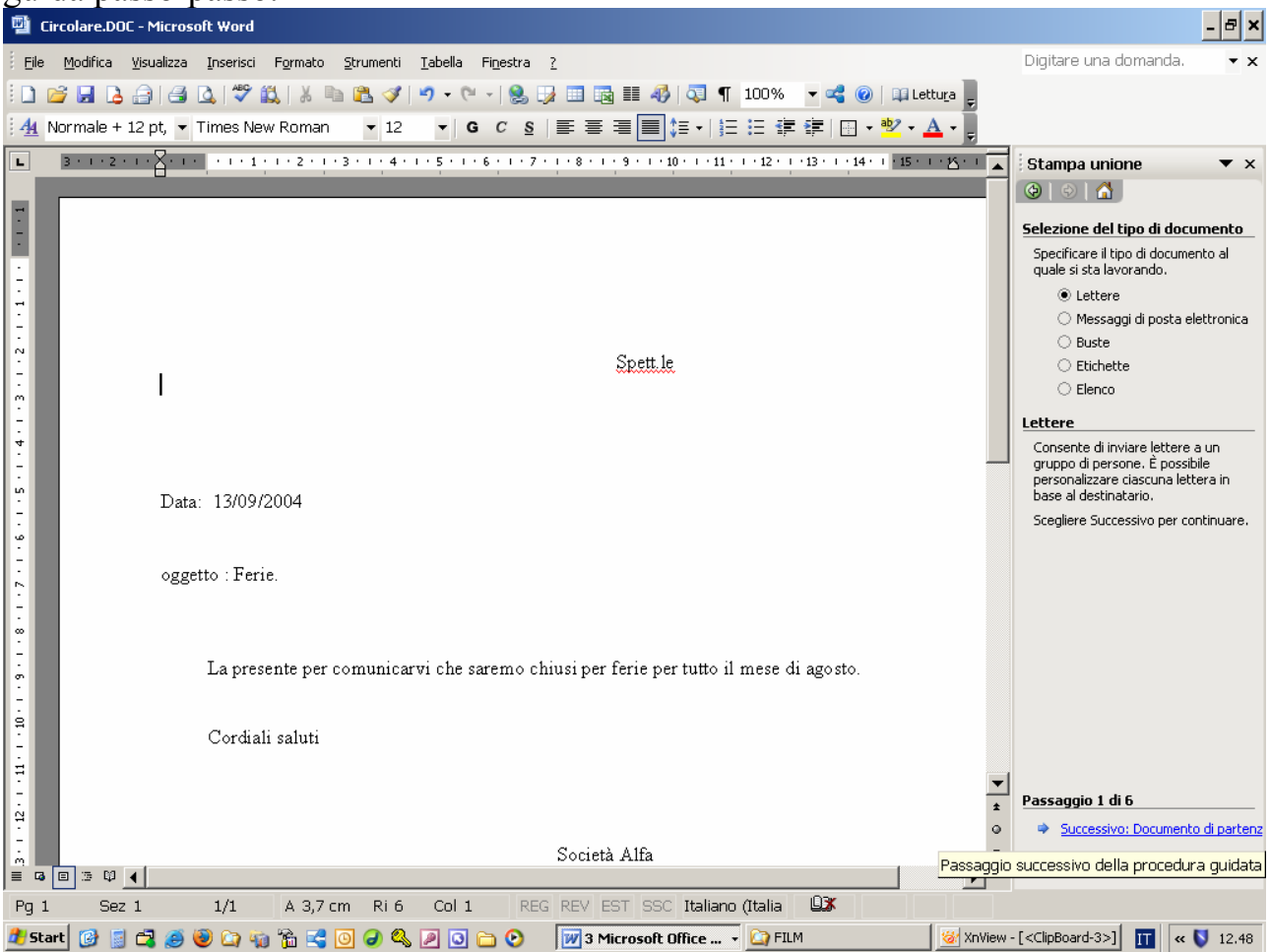

Abbiamo scelto di lavorare sulla lettera aperta, quindi non dobbiamo modificare nulla. Per proseguire facciamo clic sulla scritta in basso a destra

Pag.4

| <b>1</b>   | Circolare.DOC -                | Microsoft Word                                                                                                    | _ <del>_</del> <del>_</del> ×                                                               |
|------------|--------------------------------|----------------------------------------------------------------------------------------------------|---------------------------------------------------------------------------------------------|
| i Eik      | e <u>M</u> odifica <u>V</u> is | ualizza Inserisci Formato Strumenti Iabella Finestra ?                                                                                                    | Digitare una domanda. 🛛 🔻 🗙                                                                 |
| 1          | 💕 🛃 💪 🔒                        | ) 🖂 🔍 🚏 🏥   🐰 🖦 🛍 🏈 🔊 • (* -   🧶 🞲 🖽 📷 🎫 🛷   🖓 👖 100% 🛛 - 🥰 🎯   🕮 Letture 🍃                                                                                                    |                                                                                             |
| : <u>4</u> | Normale + 12                   | pt, 🔻 Times New Roman 🔹 12 🔹 🦉 C 💈   副 喜 喜 🧮 🏣 🗐 🗄 🗄 🗄 📲 🖉 🔹 🔛 🗸 🖕                                                                                                    |                                                                                             |
| L          | 3 + 1 + 2 + 1                  | <u></u>                                                                                                    | Stampa unione 🔹 💌 🗙                                                                         |
|            |                                |                                                                                                    | 🕲   🐵   🚹                                                                                   |
| -<br>-     |                                |                                                                                                    | Scelta del documento di<br>partenza                                                         |
|            |                                |                                                                                                    | Scegliere come impostare le<br>lettere.                                                     |
|            |                                |                                                                                                    | Usa il documento corrente                                                                   |
| -<br>      |                                |                                                                                                    | <ul> <li>Inizia da un modello</li> <li>Inizia da un documento esistente</li> </ul>          |
| ÷          |                                | <u>Spett.le</u>                                                                                                    | Usa il documento corrente                                                                   |
| <u>^</u>   |                                |                                                                                                    | Inizia dal documento visualizzato e                                                         |
| 4          |                                |                                                                                                    | utilizza Creazione guidata Stampa<br>unione per aggiungere informazioni<br>cul dectinatario |
| -<br>      |                                |                                                                                                    | saracsanacano,                                                                              |
|            |                                | Data: 13/09/2004                                                                                                    |                                                                                             |
| 9<br>-     |                                |                                                                                                    |                                                                                             |
| · .        |                                | oggetto : Ferie.                                                                                                    |                                                                                             |
| -          |                                |                                                                                                    |                                                                                             |
| -<br>-     |                                | To serve a server is the server of the interaction of the server is the server of the server is the server is the |                                                                                             |
| ۰<br>•     |                                | La presente per comunicarvi che saremo chiusi per terie per tutto il mese di agosto.                                                                                                    |                                                                                             |
| ġ          |                                | Chard at a stat                                                                                                    |                                                                                             |
|            |                                | Cordiali saluti                                                                                                    |                                                                                             |
| 7          |                                | <u> </u>                                                                                                    | Provensia Ordi C                                                                            |
| ₽          |                                | <b>*</b>                                                                                                    | Passaggio Z di b                                                                            |
| -<br>m     |                                | Società Alfa                                                                                                    | Duccessivo: belezione destinatari     Duccessivo: celezione destinatari                     |
|            | ð 🗉 🗇 🖬 🔳                      | Passaggio                                                                                                    | successivo della procedura guidata                                                          |
| Pg         | 1 Sez 1                        | 1/1 A 3,7 cm Ri 6 Col 1 REG REV EST SSC Italiano (Italia                                                                                                    |                                                                                             |
| 🍂 S        | tart 👩 📓 🖻                     | 🎖 🤌 🕲 🏠 🦏 📸 🔩 🧿 🥔 🖉 🖸 🗀 🕑 🛛 😿 3 Microsoft Office 🔻 🏠 Outlook 🦉 😹 XnView -                                                                                                    | [ <clipboard-4>] 🎹 &lt; 💱 12.57</clipboard-4>                                               |

A questo punto dobbiamo creare o scegliere il file con l'elenco di indirizzi. Ovviamente è consigliabile aver già preparato un documento di Word contenente una tabella con gli indirizzi. Potete utilizzare senza problemi anche file di excel o di altri formati.

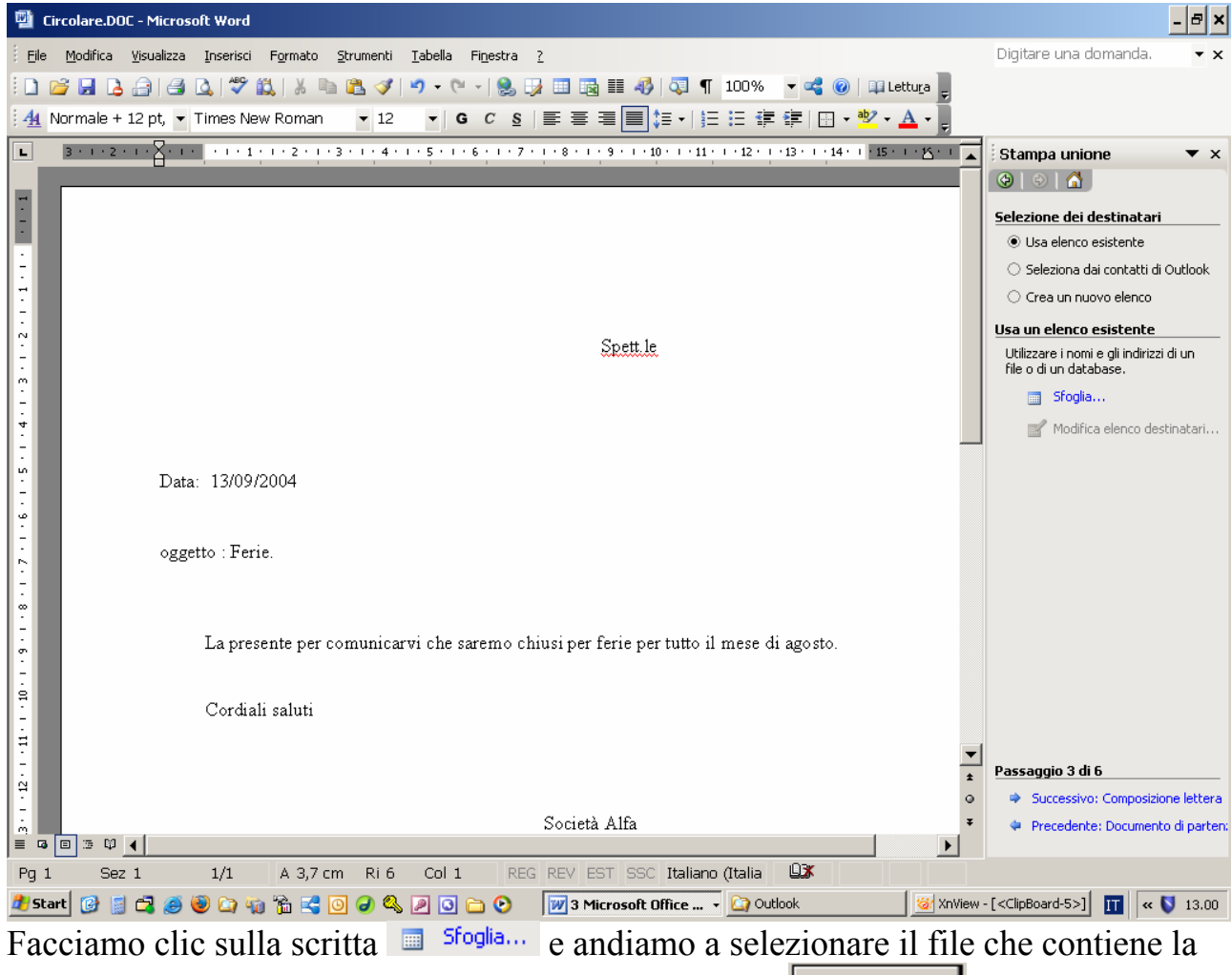

tabella con gli indirizzi. Poi facciamo clic sul pulsante Apri in basso a destra:

| Seleziona origin        | e dati                                                                                                    |                                                        | ? ×  |
|-------------------------|----------------------------------------------------------------------------------------------------|--------------------------------------------------------|------|
| Ce <u>r</u> ca in:      | FILE 💌                                                                                                    | 🕲 🔹 🔰 🔍 🗙 🞽 🧱 🛛 Strumenti 🔹                            |      |
| Documenti<br>recenti    | BUSTA.DOC     DATABASE.       CALEND~1.DOC     ELENCO.DOC       CARTAI~1.DOC     EXCELINW.I       CHAR.DOC     ELET1.DOC                                                                                                    | DOC 👜 tabimg.doc<br>C 👜 TABULA~1.DOC<br>DOC            |      |
| Desktop                 | Image: Circolare.DOC     Image: Circolare.DOC       Image: Colonne.DOC     Image: Circolare.DOC       Image: Colonne.DOC     Image: Circolare.Colonne.DOC       Image: Colonne.DOC     Image: Circolare.Colonne.Colonne | DOC<br>;<br>;<br>doc                                   |      |
| Documenti               | ■CORSO3.DOC ■MATRIMON<br>■CORSO5.DOC ■MODULO.DC<br>■CORSO197.DOC ■NOTE-R~1.                                                                                                    | I.DOC<br>DC<br>DOC                                     |      |
| Risorse del<br>computer | CORSO296.DOC PRIMO.DOC<br>CORSOGR2.DOC SEGNALI.DO<br>CORSOW~1.DOC STILI.DOC<br>CORXCR.DOC TABELLA.DO                                                                                                    |                                                        |      |
| Risorse di rete         | Nome file:<br>Tipo file:<br>Tutte le origini dati (*.odc; *.m                                                                                                    | ▼     Nuo⊻a origine     April       db; *.m      Annul | i la |

alessio@alessiosperlinga.it

Quando appare l'elenco degli indirizzi possiamo modificarlo o cambiarne le selezioni. Nel nostro caso facciamo clic sul pulsante

| Desti                                                                                                    | Destinatari Stampa unione 🗙    |                       |       |                     |             |  |  |  |  |  |  |  |
|----------------------------------------------------------------------------------------------------|--------------------------------|-----------------------|-------|---------------------|-------------|--|--|--|--|--|--|--|
| Per ordinare l'elenco, fare clic su un'intestazione di colonna specifica. Per restringere il numero dei destinatari visualizzati in base a un criterio specifico, ad esempio città, fare clic sulla freccia accanto all'intestazione. Usare le caselle di controllo o i pulsanti per aggiungere o rimuovere destinatari di Stampa unione.<br>Elenco <u>d</u> estinatari: |                                |                       |       |                     |             |  |  |  |  |  |  |  |
|                                                                                                    | ▼ INDIRIZZO                    |                       |       |                     |             |  |  |  |  |  |  |  |
|                                                                                                    | Via Paperoni, 23               | RM                    | 00100 | Marelli Maqnati     | Roma        |  |  |  |  |  |  |  |
|                                                                                                    | Via della Pira, 12             | MI                    | 20100 | Forni Incendiari    | Milano      |  |  |  |  |  |  |  |
|                                                                                                    | Via del Carroccio, 3           | LC                    | 24032 | Pazzeschi traslochi | Calolziocor |  |  |  |  |  |  |  |
|                                                                                                    |                                |                       |       |                     |             |  |  |  |  |  |  |  |
|                                                                                                    |                                |                       |       |                     |             |  |  |  |  |  |  |  |
|                                                                                                    |                                |                       |       |                     |             |  |  |  |  |  |  |  |
| <u> </u>                                                                                                    |                                |                       |       |                     |             |  |  |  |  |  |  |  |
|                                                                                                    |                                |                       |       |                     |             |  |  |  |  |  |  |  |
|                                                                                                    |                                |                       |       |                     |             |  |  |  |  |  |  |  |
| •                                                                                                    |                                |                       |       |                     | •           |  |  |  |  |  |  |  |
| Sele                                                                                                    | eziona tutto Canc <u>e</u> lla | a tutto Aggi <u>o</u> | rna   |                     |             |  |  |  |  |  |  |  |
|                                                                                                    | <u>T</u> rova <u>M</u> odifi   | ca <u>C</u> onva      | lida  | [                   | ок          |  |  |  |  |  |  |  |

Poi facciamo clic sulla scritta 🏓 Successivo: Composizione lettera in basso a destra

| <b>1</b>     | Circolare.DOC - N               | Microsoft Word                                                                          | - 8 ×                                                 |
|--------------|---------------------------------|-----------------------------------------------------------------------------------------|-------------------------------------------------------|
| i Eik        | e <u>M</u> odifica <u>V</u> isu | ualizza Inserisci Formato <u>S</u> trumenti Iabella Fi <u>n</u> estra <u>?</u>          | Digitare una domanda. 🛛 🔻 🗙                           |
| 1            | 📂 🔒 🔓                           | 🎒 🞑   🍄 🏭   🙏 🐚 隆 🟈   🤊 - 🔍 -   🧕 🎲 📰 🖓 🏥 🦓   🖓 ¶ 🛛 100% 🛛 - 🥞 🎯   🕮 Letture 🍃          |                                                       |
| : <b>4</b> 4 | Normale + 12 p                  | ot, 🔻 Times New Roman 🔹 12 🔹 G C 💈   副 喜 雪 🗐 🏭 🗄 🗉 🗄 🔹 💆 🖌 🖕                            |                                                       |
| L            | 3 * 1 * 2 * 1 *                 | <u>····</u> ································                                            | Stampa unione 🔹 💌 🗙                                   |
|              | _                               |                                                                                         | 🕲   🕙   🚹                                             |
| ÷            |                                 |                                                                                         | Selezione dei destinatari                             |
|              |                                 |                                                                                         | Usa elenco esistente                                  |
| -            |                                 |                                                                                         | <ul> <li>Seleziona dai contatti di Outlook</li> </ul> |
| ÷            |                                 |                                                                                         | Crea un nuovo elenco                                  |
| ∾<br>•       |                                 | Spett le                                                                                | Usa un elenco esistente                               |
|              |                                 |                                                                                         | selezionati da:                                       |
| ÷            |                                 |                                                                                         | [:\ARCHIVI\CORSI\WORD\FILE\ELENC                      |
| -<br>-<br>4  |                                 |                                                                                         | Medifica elence destinatori                           |
|              |                                 | Data: 13/09/2004                                                                        | Modifica elenco descinacar                            |
| -            |                                 |                                                                                         |                                                       |
| ÷            |                                 |                                                                                         |                                                       |
|              |                                 | oggetto : Ferie.                                                                        |                                                       |
| -<br>        |                                 |                                                                                         |                                                       |
| ÷            |                                 | To accounts now communication the communication of forcing and total discuss discuss to |                                                       |
| σ<br>•       |                                 | La presente per comunicar vi che saremo cinusi per rene per tutto n'inese di agosto.    |                                                       |
| ġ            |                                 |                                                                                         |                                                       |
| ÷            |                                 | Cordiali saluti                                                                         |                                                       |
| 7            |                                 | <b>•</b>                                                                                | Decembra 2 di C                                       |
| 11           |                                 | *                                                                                       | Successivo: Composizione lettera                      |
| -<br>        |                                 | Società Alfa 🔻                                                                          | <ul> <li>Precedente: Documento di parten;</li> </ul>  |
|              | • 🗉 🗉 🖬 🔳                       |                                                                                         |                                                       |
| Pg           | 1 Sez 1                         | 1/1 A 3,7 cm Ri 6 Col 1 REG REV EST SSC Italiano (Italia                                |                                                       |
| at S         | tart 🕑 🧧 🚔                      | 🛿 🧶 😻 🕼 🖏 🎲 🔩 🕗 🥙 🧶 🖉 🖸 🔁 🕐 🛛 💓 2 Microsoft Office 🗸 🏠 Outlook 🛛 💆 XnView -             | [ <clipboard-9>] 🎹 &lt; 🚺 13.38</clipboard-9>         |

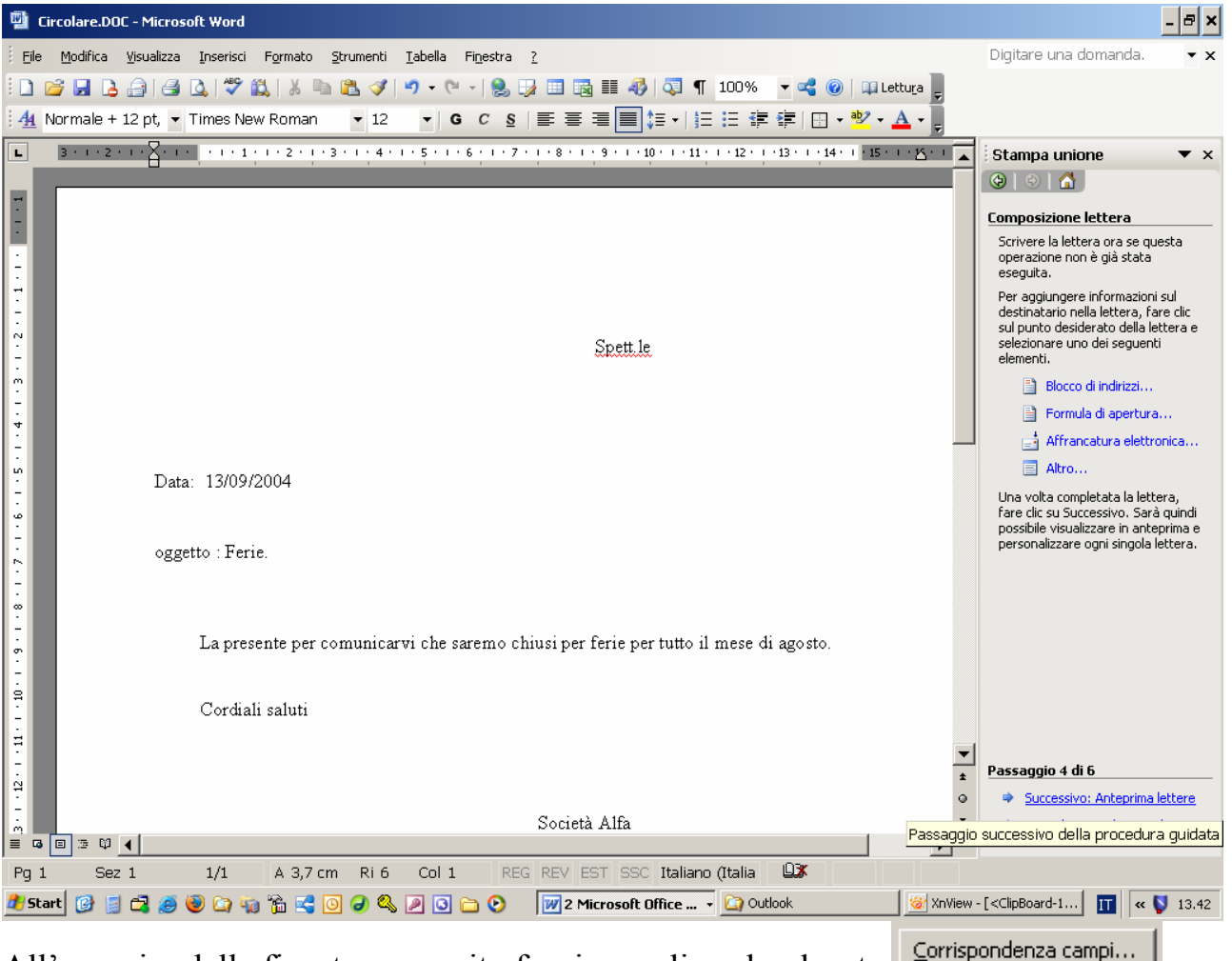

### All'apparire della finestra a seguito facciamo clic sul pulsante

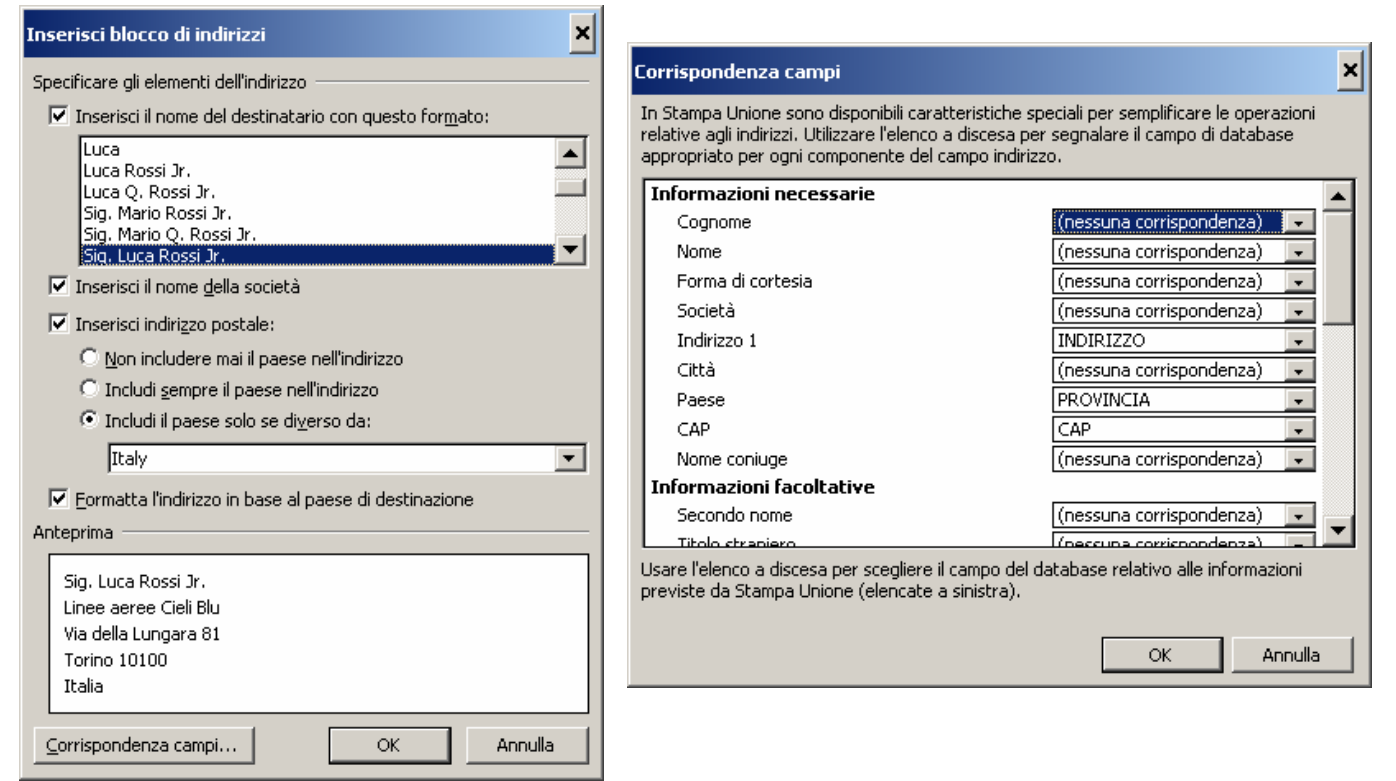

Facendo clic sugli elenchi a discesa abbiniamo correttamente i titoli delle colonne alle informazioni che ci richiede Word ed otteniamo l'elenco a seguito:

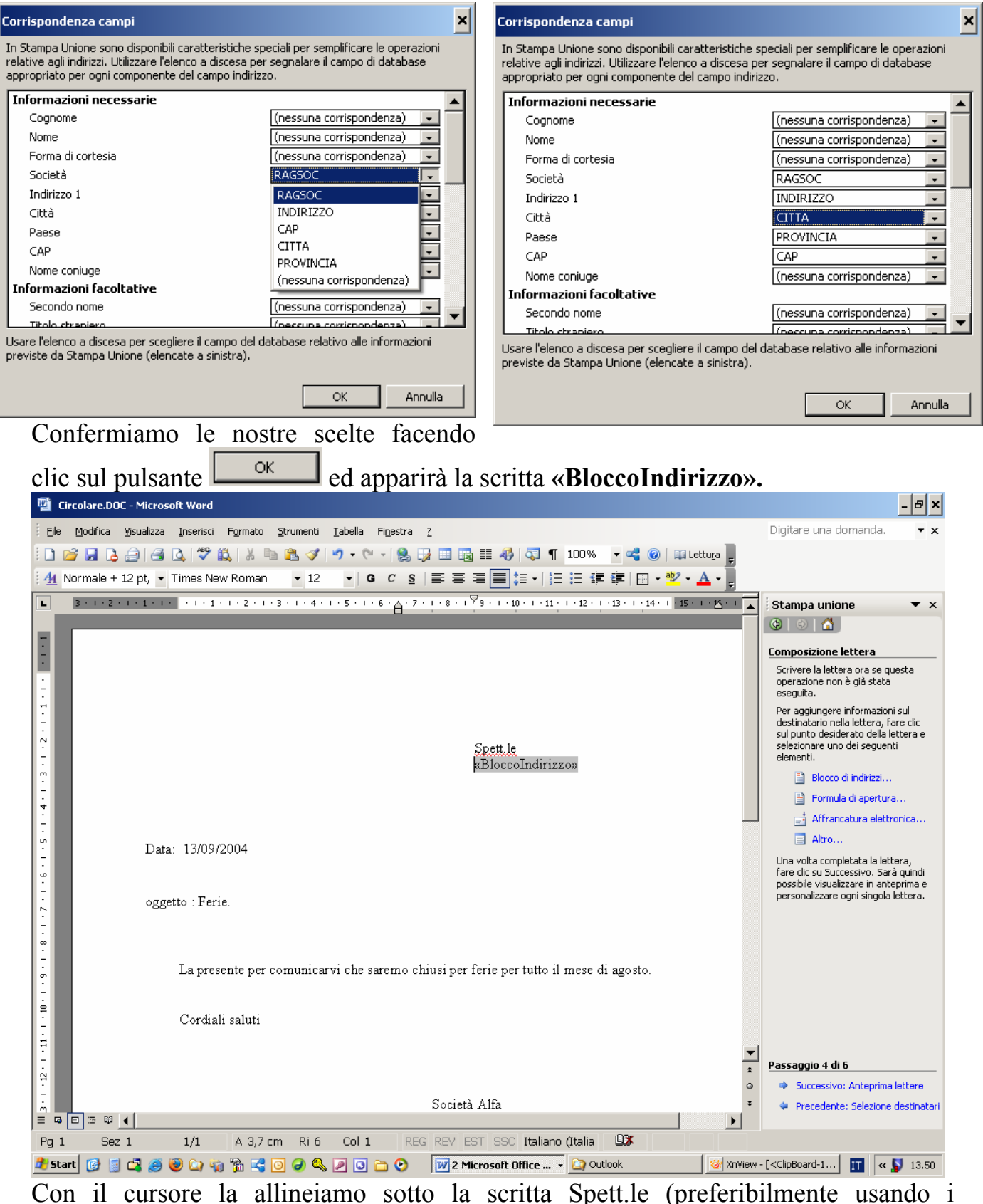

tabulatori) e facciamo clic sulla scritta scritta spett.le (preferiori

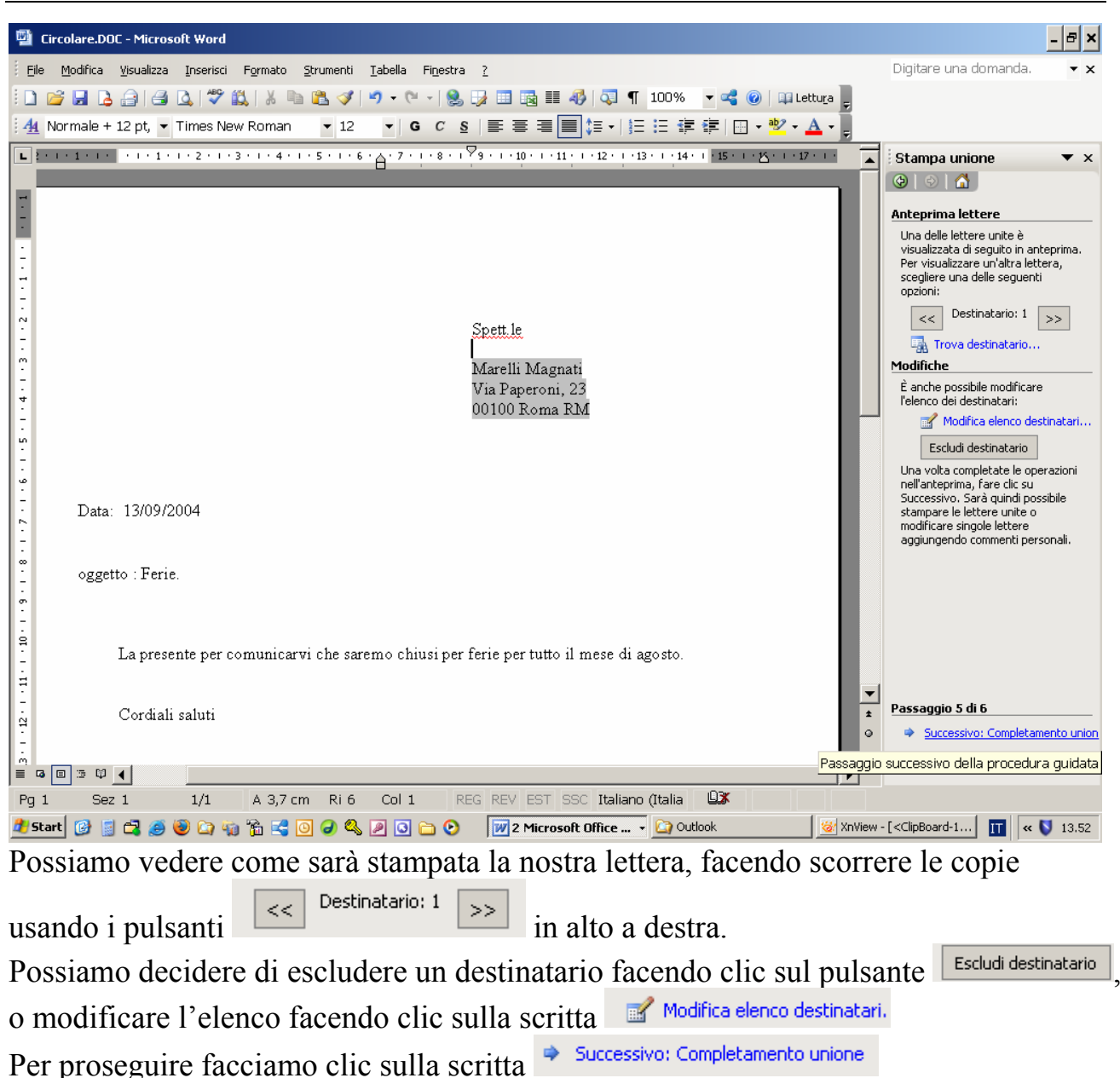

A questo punto per procedere con la stampa facciamo clic sulla scritta 😂 Stampa...

| 🔮 Circolare.DOC - Mic  | rosoft Word                             | 1                                          |                                                 |                          | _ & ×                                                                          |
|------------------------|-----------------------------------------|--------------------------------------------|-------------------------------------------------|--------------------------|--------------------------------------------------------------------------------|
| Eile Modifica Visuali: | za Inserisci Formato Strument           | <u>T</u> abella Fi <u>n</u> estra <u>?</u> |                                                 |                          | Digitare una domanda. 🛛 🔻 🗙                                                    |
| 🗄 🗋 🛃 🔒 🔒 🛛            | 🖪 🖪   🍄 🛍   🐰 ங 🛍 🥩                     | - 🖓 • (° - 1 🧕 🛃 🛄                         | 46   💐 ¶ 100% 🛛 🕶 🔩 🥑                           | ) 🛛 💷 Lettu <u>r</u> a 🖕 |                                                                                |
| 44 Normale + 12 pt,    | ▼ Times New Roman ▼ 12                  | G C § ≡ ≡ ≡                                | ▋ 🏣 ▾   🔚 🗄 ቹ 🚝   🖽 ▾                           | · 🏜 • 🛓 • 💂              |                                                                                |
| L : 1                  | 1 • • • 2 • • • 3 • • • 4 • • • 5 • • • | 6 · A · 7 · 1 · 8 · 1 ♥9 · 1 · 10 · 1 · 11 | . • • • 12 • • • 13 • • • 14 • • • • 15 • • • • | K + 1 + 17 + 1 + 🔺       | Stampa unione 🔹 🗙                                                              |
|                        |                                         |                                            |                                                 |                          | 🕲   🕙   🛣 ]                                                                    |
| -                      |                                         |                                            |                                                 |                          | Completamento unione                                                           |
|                        |                                         |                                            |                                                 |                          | E ora possibile creare le lettere con<br>Stampa unione.                        |
| ÷                      |                                         |                                            |                                                 |                          | Per personalizzarle, fare clic su                                              |
| -                      |                                         |                                            |                                                 |                          | un nuovo documento con le lettere.<br>Per apportare delle modifiche a tutte le |
| -                      |                                         | Spett.le                                   |                                                 |                          | lettere, tornare al documento originale.                                       |
|                        |                                         | Forni Incendia                             | ari                                             |                          | Unione                                                                         |
| -                      |                                         | Via della Pira                             | , 12<br>МЛ                                      |                          | ya Stampa                                                                      |
| -                      |                                         | 20100 1411810                              |                                                 |                          | all modifical singula lectere                                                  |
| -                      |                                         |                                            |                                                 |                          |                                                                                |
|                        |                                         |                                            |                                                 |                          |                                                                                |
| - Data: 13/0           | 9/2004                                  |                                            |                                                 |                          |                                                                                |
|                        |                                         |                                            |                                                 |                          |                                                                                |
| oggetto : F            | erie.                                   |                                            |                                                 |                          |                                                                                |
| თ.                     |                                         |                                            |                                                 |                          |                                                                                |
| -<br>-<br>-            |                                         |                                            | · · · ·                                         |                          |                                                                                |
| Lapr                   | esente per comunicarvi che s            | aremo chiusi per ferie per tutto           | il mese di agosto.                              |                          |                                                                                |
|                        |                                         |                                            |                                                 | -                        |                                                                                |
| 은 Cord                 | iali saluti                             |                                            |                                                 | *<br>0                   | Passaggio 6 di 6                                                               |
|                        |                                         |                                            |                                                 | Ŧ                        | 🗢 Precedente: Anteprima lettere                                                |
|                        | 1/1 0.37 cm Bi                          |                                            |                                                 |                          |                                                                                |
| 2 Start 🚱 📓 🛱          | a 🥹 🙆 🦛 🐕 🚅 🙆 🏈 🌢                       |                                            | oft Office 🏹 Outlook                            | 🛛 🍪 XnVie                | ew - [ <clipboard-1< td=""></clipboard-1<>                                     |
| Annarirà la            | finestra di dial                        | ao per la stampa                           | ·                                               |                          |                                                                                |
| лрранна на             | incsua ui ulai                          | igo per la stampa                          | ι.                                              |                          |                                                                                |

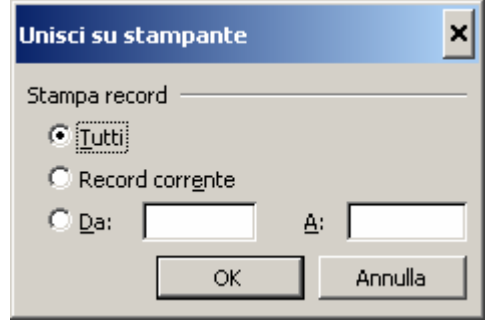

| Unisci in nuovo documen    | to 🗙       |
|----------------------------|------------|
| Record da unire            |            |
| C Record corr <u>e</u> nte |            |
| C <u>D</u> a:              | <u>A</u> : |
| ОК                         | Annulla    |

Il risultato finale sarà un documento Word con tante pagine quanti sono gli indirizzi che abbiamo deciso di unire alla nostra lettera. Ad esempio abbiamo una lettera di una pagina ed un elenco di tre indirizzi. Otterremo un documento di tre pagine (una pagina moltiplicato tre indirizzi) :

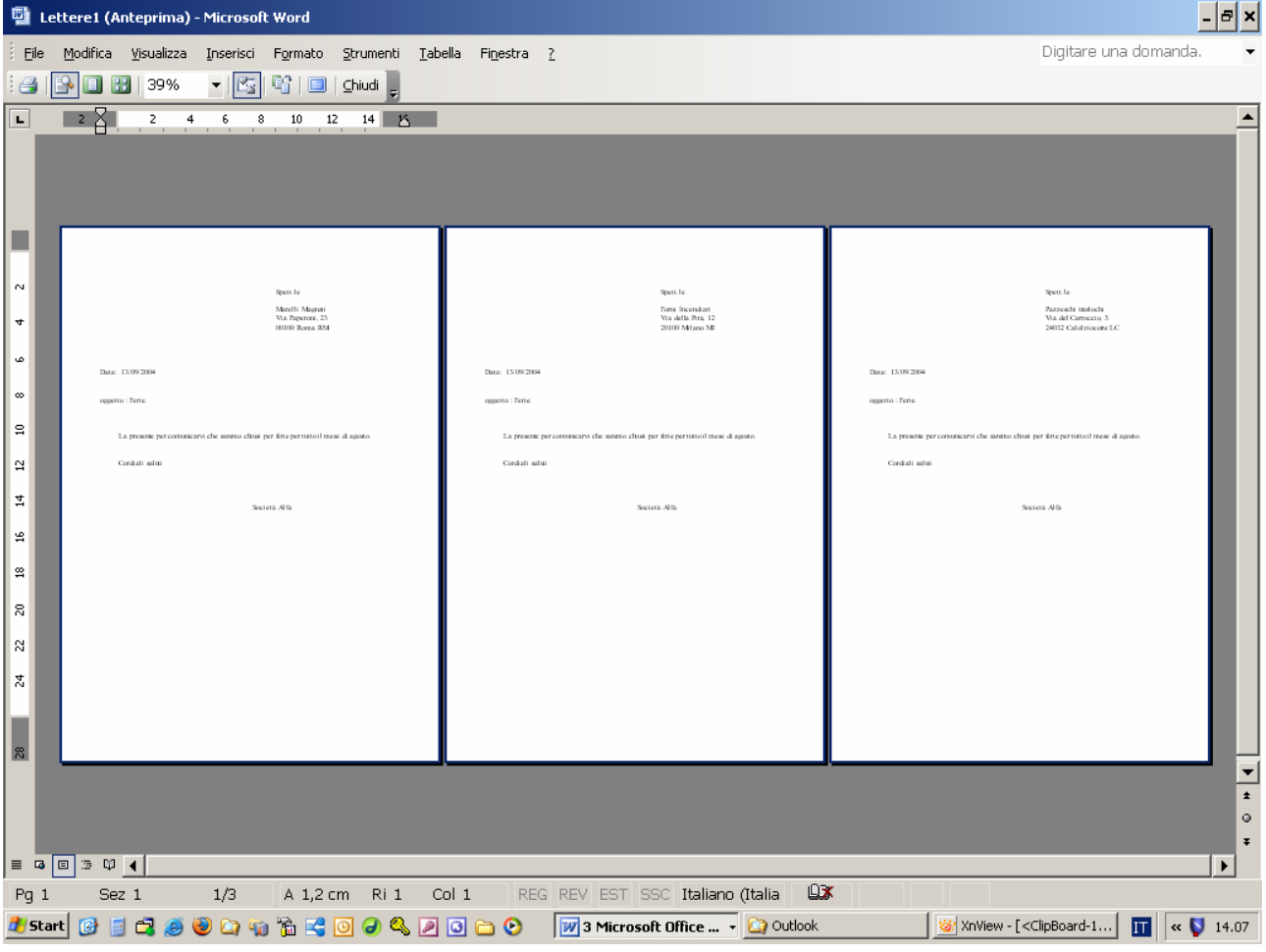

#### Buste

Nel caso in cui volessimo stampare delle buste possiamo partire da una pagina bianca, aprire il menù **Strumenti/Lettere e indirizzi/Stampa Unione...** e fare clic sulla scelta Buste e poi fare clic sulla scritta in basso a destra

| <b>1</b>   | Documento          | 3 - Microso        | ft Word       |         |                   |                 |                   |                  |                |             |                 |                    |                                                                | - 8 ×          |
|------------|--------------------|--------------------|---------------|---------|-------------------|-----------------|-------------------|------------------|----------------|-------------|-----------------|--------------------|----------------------------------------------------------------|----------------|
| i Ei       | e <u>M</u> odifica | <u>V</u> isualizza | Inserisci     | Formato | <u>S</u> trumenti | <u>T</u> abella | Fi <u>n</u> estra | 2                |                |             |                 |                    | Digitare una domanda.                                          | • ×            |
| 1          | 💕 🖬 🗋              | 3                  | 💁   🍣 🕯       | 1 2 9   | n 🛍 🝼             | 10 - (1         | -   😣 🛛           | » 💷 😼 🗉          | 🖩 🥵   🐼 ¶      | 100% 🔻 🖬    | 🥞 🕜   💷 L       | .ettu <u>r</u> a 🖕 |                                                                |                |
| : <u>4</u> | Normale            | •                  | Times Nev     | v Roman | <b>▼</b> 12       | ▼ G             | с <u>s</u>        |                  | ≡ ‡≣ -   }≡    |             | 🗄 🕶 🏜 🕶         | <u>A</u>           |                                                                |                |
| L          | 2 · + • 1 ·        | 1.2.1.1            | 1 · · · 2 · · | . 3 . 1 | 4 • • • 5 •       | 1 • 6 • 1 • 7   | • 1 • 8 •         | · · 9 · · · 10 · | 1 11 12 12     | 13 · 14 · 1 | · 15 · 1 · 16 · | 1 ° 🛆 ° 1 ° 🔺      | Stampa unione                                                  | ▼ ×            |
|            |                    |                    |               |         |                   |                 |                   |                  |                |             |                 |                    | 🔄 🔄 🖾                                                          |                |
| 2.         |                    |                    |               |         |                   |                 |                   |                  |                |             |                 |                    | Selezione del tipo di do                                       | umento         |
|            |                    |                    |               |         |                   |                 |                   |                  |                |             |                 |                    | Specificare il tipo di docum<br>quale si sta lavorando.        | iento al       |
|            |                    |                    |               |         |                   |                 |                   |                  |                |             |                 |                    | 🔿 Lettere                                                      |                |
| $[\Box]$   |                    |                    |               |         |                   |                 |                   |                  |                |             |                 |                    | 🔿 Messaggi di posta                                            | elettronica    |
|            |                    |                    |               |         |                   |                 |                   |                  |                |             |                 |                    | Buste                                                          |                |
| ÷.         |                    |                    |               |         |                   |                 |                   |                  |                |             |                 |                    |                                                                |                |
| ~          |                    |                    |               |         |                   |                 |                   |                  |                |             |                 |                    |                                                                |                |
| -          |                    |                    |               |         |                   |                 |                   |                  |                |             |                 |                    | Buste                                                          |                |
|            |                    |                    |               |         |                   |                 |                   |                  |                |             |                 |                    | gruppo di distribuzione.                                       | ice per un     |
| 1          |                    |                    |               |         |                   |                 |                   |                  |                |             |                 |                    | Scegliere Successivo per o                                     | ontinuare.     |
|            |                    |                    |               |         |                   |                 |                   |                  |                |             |                 |                    |                                                                |                |
| ທ          |                    |                    |               |         |                   |                 |                   |                  |                |             |                 |                    |                                                                |                |
| ÷          |                    |                    |               |         |                   |                 |                   |                  |                |             |                 |                    |                                                                |                |
|            |                    |                    |               |         |                   |                 |                   |                  |                |             |                 |                    |                                                                |                |
| :          |                    |                    |               |         |                   |                 |                   |                  |                |             |                 |                    |                                                                |                |
| 5          |                    |                    |               |         |                   |                 |                   |                  |                |             |                 |                    |                                                                |                |
|            |                    |                    |               |         |                   |                 |                   |                  |                |             |                 |                    |                                                                |                |
| Ē          |                    |                    |               |         |                   |                 |                   |                  |                |             |                 |                    |                                                                |                |
| თ          |                    |                    |               |         |                   |                 |                   |                  |                |             |                 |                    |                                                                |                |
| -          |                    |                    |               |         |                   |                 |                   |                  |                |             |                 |                    |                                                                |                |
| 9<br>-     |                    |                    |               |         |                   |                 |                   |                  |                |             |                 | -                  | Passaggio 1 di 6                                               |                |
| 1          |                    |                    |               |         |                   |                 |                   |                  |                |             |                 | *                  |                                                                | to di partena  |
| Ξ          |                    |                    |               |         |                   |                 |                   |                  |                |             |                 | Ŧ                  | - Duccessivo, Ducumer                                          | ico ai parcenz |
|            | a 🗉 🗇 🛱            | •                  |               |         |                   |                 |                   |                  |                |             |                 |                    |                                                                |                |
| Pg         | 1 Sea              | 2 1                | 1/1           | A 2,4 c | m Ri1             | Col 1           | REG               | REV EST          | SSC Italiand   | (Italia     |                 |                    |                                                                |                |
| <u>ð</u> 5 | tart 👩 [           | 🔁 🥭                | وہ 🖾 🥹        | ЪЗ      | 0 🕢 🔍             | . 🖉 🖸 (         | <u>&gt;</u> 🕑     | 2 Micro          | osoft Office • | 🖓 Outlook   |                 | 🛛 🥳 XnView         | - [ <clipboard-2< td=""><td><b>V</b> 14.21</td></clipboard-2<> | <b>V</b> 14.21 |

A questo punto facciamo clic sulla scritta opzioni busta per dare la forma corretta al foglio

| Documento3 - Microsoft Word                                                                                                    |                                                                                                    | - 8 ×                                                                                                    |
|----------------------------------------------------------------------------------------------------|----------------------------------------------------------------------------------------------------|----------------------------------------------------------------------------------------------------|
| <u>Eile Modifica Visualizza Inserisci Formato Strumenti Iabella Finestra 2</u>                                                                                                    |                                                                                                    | Digitare una domanda. 🛛 🔻 🗙                                                                                                    |
| i 🗅 😂 属 👌 😂 🔍 I 🂝 📖 I X 🖦 🛍 🛷 I 🕫 - (* - ) 🧶 🗊 I                                                                                                    | 🔟 📷 🎫 🛷   💐 ¶ 100% 🕒 🚅 🎯   🕮 Lettura 🥊                                                                                                    |                                                                                                    |
| · 44 Normale 		 Times New Roman 		 12 		 G C §                                                                                                    | ▋書 書 〓 ⇇ ▪ 旨 臣 荦 荦 ! 凰 ▪ थे ▪ ▲ ▪ 📜                                                                                                    |                                                                                                    |
| <b>•</b> • • • <b>•</b> • • • • • • • • • • • • •                                                                                                    | -11 - + + 12 - + + 13 - + + 14 - + + 15 - + + 16 - + + + + + 18 - +                                                                                                    | Stampa unione 🔹 🗙                                                                                                    |
|                                                                                                    |                                                                                                    | Sceglere come impostare le buste.<br>Usa il documento corrente<br>Cambia il layout del documento<br>Inizia da un documento esistente<br>Cambia il layout del documento<br>Tare clic su Opzioni busta per<br>scegliere il formato.<br>Opzioni busta<br>Opzioni busta<br>Passaggio 2 di 6<br>Successivo: Selezione destinatari<br>Precedente: Selezione del tipo di |
| Pg 1 Sez 1 1/1 A 2,4 cm Ri 1 Col 1 REG R                                                                                                    | EV EST SSC Italiano (Italia                                                                                                    |                                                                                                    |
|                                                                                                    | 2 Microsoft Office Victook                                                                                                    | [ <clipboard-2] 14.25<="" iii="" td=""   ="" ≪="" ♥=""></clipboard-2]>                                                                                                    |
| All'apparire della finestra di dialogo so                                                                                                    | cegliamo il formato della busta                                                                                                    | i che ci serve                                                                                                    |
| Opzioni busta 🛛 🗙                                                                                                    | Opzioni busta                                                                                                    | ×                                                                                                    |
| Op <u>z</u> ioni busta Opzioni di sta <u>m</u> pa                                                                                                    | Op <u>z</u> ioni busta Opzioni di sta <u>m</u> pa                                                                                                    |                                                                                                    |
| Formato busta:                                                                                                    | Eormato busta:                                                                                                    |                                                                                                    |
| DL       (110 × 220 mm)         Indirizzo destinatario         Carattere       Da sinistra:         Auto         Indirizzo mittente         Carattere       Da ginistra:         Auto         Dall'alto:         Auto         Anteprima | DL         (110 × 220 mm)           C6         (114 × 162 mm)           C65         (114 × 229 mm)           DL         (110 × 220 mm)           E4         (220 × 310 mm)           E5         (155 × 220 mm)           E6         (110 × 155 mm)           E65         (110 × 230 mm)           M5         (155 × 223 mm)           In         M65           M0narch         (3 7/8 × 7 1/2 pollici)           Legale USA         (8 1/2 × 14 pollici)           Dall'alto:         Auto |                                                                                                    |
|                                                                                                    |                                                                                                    |                                                                                                    |
| OK Annulla                                                                                                    | ОК                                                                                                    | Annulla                                                                                                    |

| Poi scegliamo in che mo                 | odo stampare le buste e facciamo clic su                                                                                                    | ок .                                                                                                    |
|-----------------------------------------|----------------------------------------------------------------------------------------------------|----------------------------------------------------------------------------------------------------|
|                                         | Dpzioni busta 🗙                                                                                                    |                                                                                                    |
|                                         | Opzioni busta Opzioni di stampa                                                                                                    |                                                                                                    |
|                                         | Stampante: \\ZEUS\Minolta/QMS PageWorks/Pro 25                                                                                                    |                                                                                                    |
|                                         | Tipo di alimentazione per la stampante                                                                                                    |                                                                                                    |
|                                         | ✓ Rotazione di 180°                                                                                                    |                                                                                                    |
|                                         | Alimentazione:          Alimentaz. Manuale         Reimposta         Inserire le buste nella stampante come indicato. Se il                                                                                                    |                                                                                                    |
|                                         | metodo suggerito non è adatto alla stampante in uso,<br>selezionare un diverso metodo.                                                                                                    |                                                                                                    |
|                                         | OK Annulla                                                                                                    |                                                                                                    |
| A questo punto il foglio                | assume la forma della busta:                                                                                                    |                                                                                                    |
| Documento3 - Microsoft Word             | rumenti <u>T</u> abella Fi <u>n</u> estra <u>?</u>                                                                                                    | Digitare una domanda. 🔹 🗙                                                                                                    |
| : 🗋 💕 🛃 💪 🎒 🎒 🞑 🖤 🎎   🐰 🖿 🕯             |                                                                                                    |                                                                                                    |
|                                         |                                                                                                    | Stampa unione V X                                                                                                    |
| 10.1                                    |                                                                                                    | Scelta del documento di<br>Scegliere come impostare le buste.<br>() Usa il documento corrente<br>() Cambia il layout del documento<br>() Inizia da un documento esistente<br>Cambia il layout del documento<br>Scegliere il formato.<br>() Opzioni busta per<br>scegliere il formato. |
|                                         |                                                                                                    | Passaggio 2 di 6  Successivo: Selezione destinatari                                                                                                    |
| ≡ G 🗉 ७ 00 ◀<br>Pa 0 Sez 1 1/1 ▲ 0.6 cm | Ri 1 Col 1 REG REV EST SSC Italiano (Italia 92)                                                                                                    | Pagina precedente : Selezione del tipo di c                                                                                                    |
| 🖞 Start 🕜 📄 🖧 🥥 🌚 🏠 🖏 🛣 😋 🧿             | Image: Solution of the second second seco | ew - [ <clipboard-2] 14.28<="" <="" iii="" td="" 😻=""></clipboard-2]>                                                                                                    |
| I rimanenti passaggi son                | o uguali a quelli per stampare una lettera ci                                                                                                    | rcolare                                                                                                    |

### Etichette

Nel caso in cui volessimo stampare delle etichette possiamo partire da una pagina bianca, aprire il menù **Strumenti/Lettere e indirizzi/Stampa Unione...** e fare clic sulla scelta Etichette e poi fare clic sulla scritta in basso a destra

| 1                                                               | Documento          | 4 - Micro  | soft Word           |                 |             |                     |             |                |                              |               |                    |                  |                                                                                                    |                                                                                                    | - 8 ×                                             |
|-----------------------------------------------------------------|--------------------|------------|---------------------|-----------------|-------------|---------------------|-------------|----------------|------------------------------|---------------|--------------------|------------------|----------------------------------------------------------------------------------------------------|----------------------------------------------------------------------------------------------------|---------------------------------------------------|
| i Eile                                                          | e <u>M</u> odifica | ⊻isualizza | a <u>I</u> nserisci | Formato S       | itrumenti   | <u>T</u> abella Fij | jestra j    | 2              |                              |               |                    |                  | Digitare una c                                                                                                    | lomanda.                                                                                               | • ×                                               |
| 1                                                               | 💕 🛃 🖪              | 818        | ) 💁   🖑 🕯           | 🎎   X 🖻         | 🔁 🛷         | 17 - (1 -           | 8           |                | 🐶 🗔 ¶                        | 92%           | - 🚅 🔞   🕮          | Lettu <u>r</u> a |                                                                                                    |                                                                                                    |                                                   |
| : <u>4</u>                                                      | Normale            |            | Times Nev           | v Roman         | <b>v</b> 12 | - G                 | c <u>s</u>  | <b>E = =</b>   | <b>■ \$</b> ≣ •   <b>}</b> Ξ |               | 🚝   🖽 🕶 👻          | - <u>A</u> -     |                                                                                                    |                                                                                                    |                                                   |
| L                                                               | 2 - 1 - 1 -        |            | 1 • • • 2 • • •     | 3 • 1 • 4 • 1 • | 5 . 1 . 6   | 1 • 7 • 1 • 8       | • 1 • 9 • 1 | · 10 · + ·11 · | 12 13                        | 14 · + • 15 · | 1 - 16 - 1 - 2 - 1 | 18 - 1 - 🔒       | Stampa unio                                                                                                    | ne                                                                                                    | ▼ x                                               |
| • 6 • 1 • 5 • 1 • 4 • 1 • 3 • 1 • 2 • 1 • 1 • 1 • 1 • 1 • 1 • 2 |                    | ł          |                     |                 |             |                     |             |                |                              |               |                    |                  | Sectione del I<br>Specificare il tip<br>quale si sta lav<br>Lettere<br>Messag<br>Buste<br>Etichett<br>Etichette<br>Stampa l'indiriz<br>un gruppo di di<br>Scegliere Succe | ipo di documer<br>orando.<br>gi di posta ele<br>e<br>zo sulle etiche<br>stribuzione.<br>sssivo per cor | mento<br>to al<br>ttronica<br>tte per<br>tinuare. |
| 0 Ⅲ 13 · 1 · 12 · 1 · 11 · 1 · 10 · 1 · 9 · 1 · 8 · 1 · 7 · 1   |                    |            |                     |                 |             |                     |             |                |                              |               |                    | *<br>*           | Passaggio 1 di                                                                                                    | 6<br>b: Documento                                                                                      | di partenz                                        |
| Pg                                                              | 1 Sez              | 21         | 1/1                 | A 2,5 cm        | n Ri1       | Col 1               | REG         | REV EST        | SSC Italiano                 | (Italia       |                    |                  |                                                                                                    |                                                                                                    |                                                   |
| <b>đ</b> 5                                                      | tart 🚱 🧧           | 🛱 🥭        | 🕲 🙆 🍓               | i 🚡 🛃 🧕         | ) 🥥 🔍       | 2 🖸 🗀               | ۲           | 2 Micro        | soft Office •                | 2 Esp         | olora risorse      | 👻 🏹 XnViev       | w - [ <clipboard-2< td=""><td>II « (</td><td>16.35</td></clipboard-2<>                                                                                                    | II « (                                                                                                 | 16.35                                             |

Facciamo clic su

OK

A questo punto facciamo clic sulla scritta opzioni busta per dare la forma corretta al foglio

| 108110                                                                                                    |                                                                |
|----------------------------------------------------------------------------------------------------|----------------------------------------------------------------|
| 🕎 Documento4 - Microsoft Word                                                                                                    | <u>- 8 ×</u>                                                   |
| Ele Modifica Visualizza Inserisci Formato Strumenti Tabella Finestra ?                                                                                                    | Digitare una domanda. 🛛 🔻 🗙                                    |
| : 🗋 😂 🛃 💪 🖂 🥌 🛝 🗳 🖏   🐰 🐚 🛍 🝼   🗉 - 🔍 -   🥵 🞲 💷 📷 🎫 🦓   🖏 🖛 92% 💿 🚽 Lettura 💂                                                                                                    |                                                                |
| 🕺 Normale 🔹 Times New Roman 🔹 12 🔹 G C 🧕 🗐 喜 喜 🚍 🗧 🗄 🗧 🗄 🛊 🗐 🖬 📲 🖉 🗸 🛓                                                                                                    |                                                                |
| <b>L</b> 2 • <b>I</b> • <b>I</b> | Stampa unione 🔍 🗙 🗙                                            |
|                                                                                                    |                                                                |
| N                                                                                                    | Scelta del documento di                                        |
|                                                                                                    | partenza                                                       |
|                                                                                                    | Scegliere come impostare le<br>etichette postali.              |
| - n                                                                                                    | O Usa il documento corrente                                    |
|                                                                                                    | Cambia il layout del documento                                 |
|                                                                                                    | Inizia da un documento esistente                               |
| N                                                                                                    | Cambia il layout del documento                                 |
| m                                                                                                    | scegliere le dimensioni.                                       |
|                                                                                                    | 🗎 Opzioni etichette                                            |
| *<br>                                                                                                    |                                                                |
| in la la la la la la la la la la la la la                                                                                                    |                                                                |
|                                                                                                    |                                                                |
| •<br>-                                                                                                    |                                                                |
| <u> </u>                                                                                                    |                                                                |
|                                                                                                    |                                                                |
|                                                                                                    |                                                                |
| φ.                                                                                                    |                                                                |
| 9                                                                                                    |                                                                |
|                                                                                                    |                                                                |
|                                                                                                    |                                                                |
| ± 1 − 1 − 1 − 1 − 1 − 1 − 1 − 1 − 1 − 1                                                                                                    | Passaggio 2 di 6                                               |
|                                                                                                    | Successivo: Selezione destinatari                              |
|                                                                                                    | Precedente: Selezione del tipo di c                            |
| Pg 1 Sez 1 1/1 A 2,5 cm Ri 1 Col 1 REG REV EST SSC Italiano (Italia 🍱                                                                                                    |                                                                |
| 🥼 Start 👩 📄 🛱 🥥 🥘 🎲 🎲 🔩 💽 🥥 🖉 🥾 🖉 🖸 🗁 📀 🛛 🕅 2 Microsoft Office 🔹 🚞 2 Esplora risorse 🔹 😼 XnView                                                                                                    | - [ <clipboard-2 16.35<="" <="" td="" 💟="" 🔢=""></clipboard-2> |
| All'apparire della finestra di dialogo scegliamo il formato dell'atiche                                                                                                    | atta che ci serve e                                            |
| An apparite dena filiestra di dialogo scegnanio il formato dell'eticho                                                                                                    |                                                                |
| possiamo vederne tutte le misure facendo clic sul pulsante                                                                                                    |                                                                |

|                                                                                                    | Etichetta C2160 - informazioni                                                                                                    | × |
|----------------------------------------------------------------------------------------------------|----------------------------------------------------------------------------------------------------|---|
| Opzioni etichette                                                                                                    | Anteprima Margine laterale                                                                                                    | 7 |
| Informazioni stampante<br>C Ad aghi<br>C Laser ed a getto d'inchiostro Alimentazione: Alimentaz. Manuale<br>Informazioni etichetta<br>Etichette: Avery dimensioni A4 e A5                          | Margine superiore                                                                                                    |   |
| Tipo:<br>C2160 - Etichetta<br>C2163 - Etichetta<br>C2166 - Etichetta<br>C2180 - Etichetta<br>C2241 - Etichetta<br>C2242 - Etichetta<br>C2243 - Etichetta<br>C2243 - Etichetta<br>C2243 - Etichetta | Numero orizzontale         Nome etichetta:       C2160         Margine superiore:       1,52 cm       Altgzza etichetta:       3,81 cm         Margine laterale:       0,72 cm       Larghezza etichetta:       6,35 cm         Passo verticale:       3,81 cm       Numero orizzontale:       3         Pagso orizzontale:       6,6 cm       Numero verticale:       7 |   |
| Dettagli Nuova etichetta Elimina OK Annulla                                                                                                    | Dimensioni di pagina: A4 (21 × 29,7 cm)                                                                                                    | • |
|                                                                                                    | OK Annulla                                                                                                    |   |

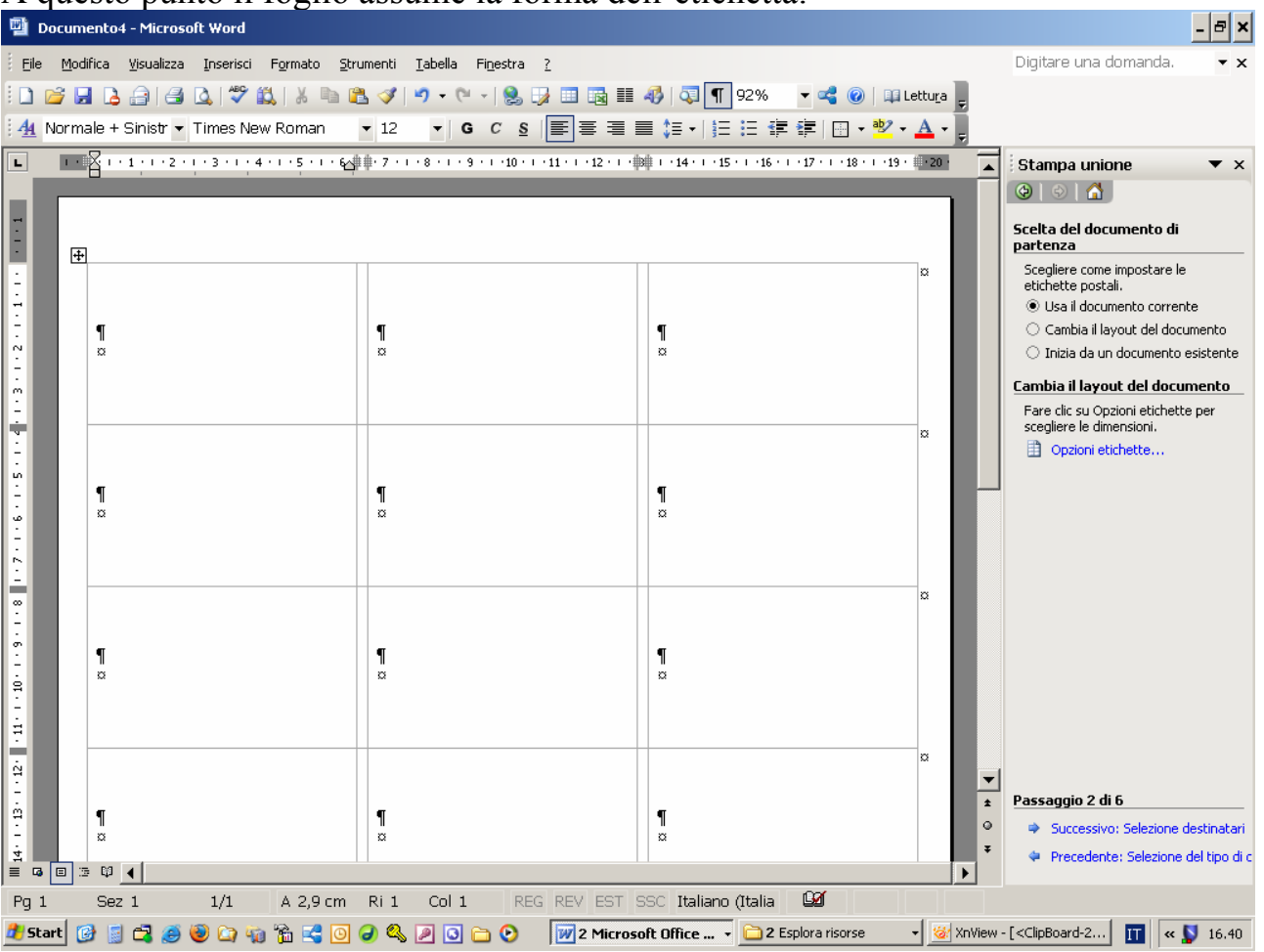

#### A questo punto il foglio assume la forma dell'etichetta:

I rimanenti passaggi sono uguali a quelli per stampare una lettera circolare

# Le Tabelle

In Word abbiamo la possibilità di inserire tabelle.

Le tabelle in Word servono per impaginare il testo o per creare modulistica.

Abbinate con la possibilità di inserire formule possono anche essere utilizzate, con moderazione, al posto di un foglio elettronico.

Le tabelle in Word possono avere un massimo di 63 colonne nelle versioni XP e 2003.

Le tabelle di Word possono essere create usando il menù **Tabella/Disegna Tabella** oppure il menù **Tabella/Inserisci/Tabella**.

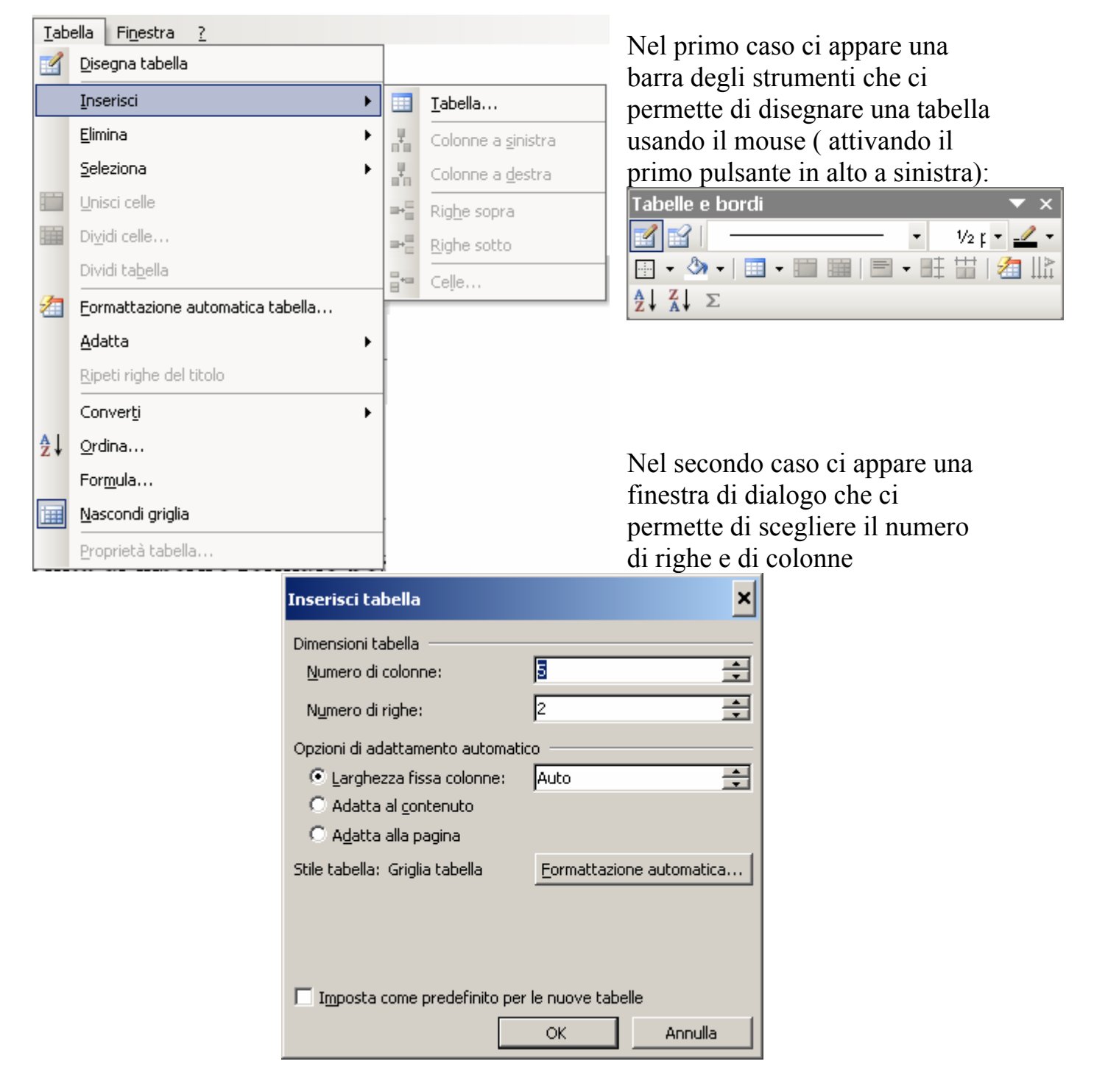

Le tabelle di Word hanno i seguenti comportamenti:

• Se premo invio all'interno di una riga, la riga diventa più alta

| Premo invio |  |  |
|-------------|--|--|
|             |  |  |

- Posso muovermi fra le celle usando le frecce o il pulsante TAB
- Se voglio usare dei tabulatori nelle tabelle devo tenere premuto il tasto CTRL e poi premere TAB.

| Premo invio¶ | → Ho premu | to ctrl-tab per usa | ure∙il tabulatore þ |   | C |
|--------------|------------|---------------------|---------------------|---|---|
| ¤<br>¤       | ¤          | ğ                   | ğ                   | ğ | c |

- Se una tabella è più lunga di una pagina posso far sempre apparire la riga del titolo usando il menù Tabella/Ripeti righe del titolo. Per attivare questa opzione è necessario selezionare la prima riga della tabella.
- Posso unire delle celle selezionandole ed usando il menù Tabella/Unisci celle, oppure dividere una cella posizionando il cursore all'interno ed usando il menù Tabella/Dividi celle

| Tab | ella Fi <u>n</u> estra <u>?</u> |   |  |  |  |  |
|-----|---------------------------------|---|--|--|--|--|
|     | Disegna tabella                 |   |  |  |  |  |
|     | Inserisci                       | ► |  |  |  |  |
|     | <u>E</u> limina •               |   |  |  |  |  |
|     | Seleziona                       | ۲ |  |  |  |  |
|     | <u>U</u> nisci celle            |   |  |  |  |  |
|     | Di <u>v</u> idi celle           |   |  |  |  |  |

• Usando il menù Tabella/Formula posso inserire delle formule, ad esempio voglio calcolare il totale nella quarta riga, colonna centrale nella tabella a seguito:

| 0          |                    |        |          |   |
|------------|--------------------|--------|----------|---|
|            |                    | Valori |          |   |
|            |                    | 10     |          |   |
|            |                    | 30     |          |   |
|            | Totale             |        |          |   |
| • Minazizi | ana nalla aalla da |        | Converti | • |

 Mi posiziono nella cella dove voglio il totale e faccio clic sul menù tabella/Formula

|    | Converti                 |
|----|--------------------------|
| ₽↓ | <u>O</u> rdina           |
|    | Formula                  |
| Ħ  | <u>N</u> ascondi griglia |
|    |                          |
|    | Formula                  |
|    | Formula:                 |

-SUM(ABOVE)

| ) | Mi appare la finestra di dialogo che mi     |
|---|---------------------------------------------|
|   | propone di sommare tutte le righe sopra (in |
|   | inglese above) Facendo clic su              |
|   | vedremo il totale.                          |

| Formato numero:            |                     |           |
|----------------------------|---------------------|-----------|
|                            |                     | •         |
| I <u>n</u> colla funzione: | In <u>c</u> olla se | gnalibro: |
|                            | •                   | -         |
|                            | ОК                  | Annulla   |
|                            |                     |           |

×

# **Creare modulistica**

Word può essere utilizzato per creare modulistica contenente aree protette dalla scrittura, ed aree compilabili e dei semplici automatismi, come l'inserimento automatico della data odierna.

Poi questo moduli possono essere salvati come modelli ed essere utilizzati anche da altri.

Ovviamente i moduli si possono anche stampare per essere compilati a mano.

Ad esempio creeremo un semplice modulo di iscrizione:

| Ĩ                                                                                                    | Я                | M                     | oduli         |     |       |   |
|----------------------------------------------------------------------------------------------------|------------------|-----------------------|---------------|-----|-------|---|
| ſ                                                                                                    | II               | ab                    | v 🖬           | r 1 | 🔲 🗮 👩 | 4 |
| Nome: → → °°°°°¶                                                                                                    |                  |                       |               |     |       |   |
| COGNOME: 🗕 °°°°°¶                                                                                                    |                  |                       |               |     |       |   |
| ¶                                                                                                    |                  |                       |               |     |       |   |
| RESIDENTEA¶                                                                                                    |                  |                       |               |     |       |   |
| ¶                                                                                                    |                  |                       |               |     |       |   |
| INDIRIZZO: → COCCC¶                                                                                                    |                  |                       |               |     |       |   |
| $CAP: \rightarrow \rightarrow \circ \circ \circ \circ \circ$                                                                                                    |                  |                       |               |     |       |   |
|                                                                                                    |                  |                       |               |     |       |   |
| ¶                                                                                                    |                  |                       |               |     |       |   |
| NATOA:¶                                                                                                    |                  |                       |               |     |       |   |
| ¶                                                                                                    |                  |                       |               |     |       |   |
| CITTÀ∵→ → °°°°°¶                                                                                                    |                  |                       |               |     |       |   |
| ¶                                                                                                    |                  |                       |               |     |       |   |
| NATO·IL∵.→ → °°°°°°¶                                                                                                    |                  |                       |               |     |       |   |
|                                                                                                    | o. <b>m</b>      |                       |               |     |       |   |
| CODICE/FISCALE: →                                                                                                    | <b>`1</b>        |                       |               |     |       |   |
| I SESSO: FEMMINA                                                                                                    | a                |                       |               |     |       |   |
| $\rightarrow \rightarrow \rightarrow \rightarrow \rightarrow \rightarrow \rightarrow \rightarrow \rightarrow \rightarrow \rightarrow \rightarrow \rightarrow \rightarrow \rightarrow \rightarrow \rightarrow \rightarrow \rightarrow $ | " <b></b>        | - <b>→</b> - <b>→</b> | → Si→         | No¶ |       |   |
| HA GIA' FREQUENTATO C                                                                                                    | ORSI DELL'ISTITI | JTO++                 | → <b>□</b> ·- |     |       |   |
| 1                                                                                                    |                  |                       | _             |     |       |   |
| DOULENE DALLA DOULN                                                                                                    | CIA DUMILANOA    |                       |               | Πe  |       |   |

Per prima cosa attiviamo la barra strumenti Moduli, dal menù Visualizza/Barre degli strumenti/Moduli

|                   | ⊻isu        | alizza         | Inserisci            | F <u>o</u> rmato | <u>S</u> tru | imenti   | i <u>T</u> abella | Fi <u>n</u> estra | 2     |
|-------------------|-------------|----------------|----------------------|------------------|--------------|----------|-------------------|-------------------|-------|
|                   |             | <u>N</u> orma  | ale                  |                  |              | . 🛷      | 0 - 0             | 1 😣               |       |
|                   | 5           | Layou          | it Web               |                  |              | - 14     |                   | G C S             |       |
|                   |             | Layou          | ut <u>d</u> i stampa |                  |              |          |                   |                   |       |
|                   | <b>1</b> 11 | La <u>v</u> ou | ut lettura           |                  |              | • 4      |                   | 1.6.1             | • / • |
|                   |             | <u>S</u> trutt | ura                  |                  |              | Î.       |                   |                   |       |
|                   |             | Riqua          | dro attivit <u>à</u> | CTRL+F           | 1            | ·        |                   |                   |       |
|                   |             | <u>B</u> arre  | degli strume         | enti             | •            | <b>~</b> | Standard          |                   |       |
|                   | ~           | Righ <u>e</u>  | llo                  |                  |              | <b>~</b> | Formattazi        | one               |       |
|                   | ۵           | Mapp           | a doc <u>u</u> mento | D                |              |          | Commento          |                   |       |
|                   |             | <u>A</u> ntep  | orime                |                  |              |          | Conteggio         | parole            |       |
|                   |             | Intest         | tazione e piè        | è di pagina      |              |          | Database          |                   |       |
|                   |             | Note           | a piè di pagi        | na               |              |          | Disegno           |                   |       |
|                   | 2           | Comm           | nenti                |                  |              |          | Frame             |                   |       |
|                   |             | Scher          | <u>m</u> o intero    |                  |              |          | Glossario         |                   |       |
|                   |             | <u>Z</u> oom   |                      |                  |              |          | Immagine          |                   |       |
|                   | _           |                | _                    | 11               |              |          | Moduli            |                   |       |
|                   |             |                |                      |                  |              |          | Posta elett       | ronica            |       |
|                   |             |                | 1oduli               |                  |              | 11E      | -<br>-            | ×                 |       |
| Appare la barra M | odu         | li: la         | DI 💟 📑               |                  |              |          | 8#8   🖉 🛛         | <u>*</u>          |       |

Iniziamo a scrivere le informazioni che ci servono usando il modulo visibile alla pagina precedente, ad esempio scriviamo NOME, inseriamo due tabulatori

premendo il pulsante Tab e poi facciamo clic sul pulsante ab dalla barra strumenti Moduli per inserire un campo di testo.

Tab

Il Risultato: <sup>NOME:</sup> → → <sup>\*\*\*\*\*</sup>

Quando appare il rettangolino grigio possiamo cambiarne le proprietà, come per esempio il numero massimo di caratteri

inseribili, premendo il pulsante a o facendo doppio clic sul rettangolino grigio. Proseguiamo nella compilazione.

| Opzioni per campo te         | esto                        | ×       |
|------------------------------|-----------------------------|---------|
| Campo modulo testo —         |                             |         |
| <u>Tipo:</u>                 | Testo pre <u>d</u> efinito: |         |
| Testo normale 💌              |                             |         |
| Lunghezza massima:           | Eormato testo:              |         |
| Illimitata 🚊                 | Iniziali maiuscole          | •       |
| Esegui macro in              |                             |         |
| Entrata:                     | Uscita:                     |         |
|                              |                             |         |
| Impostazioni campo —         |                             |         |
| <u>S</u> egnalibro:          | Testo1                      |         |
| Consenti riempime            | nto                         |         |
| 🔲 Calcola in usc <u>i</u> ta |                             |         |
| Test <u>o</u> guida          | ОК                          | Annulla |

Quando arriviamo alla scritta SESSO: per inserire un elenco di voci premiamo il pulsante dalla barra strumenti Moduli. Quando appare il rettangolino grigio possiamo compilarlo premendo il pulsante o facendo doppio clic sul rettangolino grigio.

Apparirà una finestra di dialogo dove possiamo inserire le voci scrivendole e dando invio o facendo clic sul pulsante

| Opzioni per campo elenco a discesa 🛛 🗙           |                                                          |         |  |  |
|--------------------------------------------------|----------------------------------------------------------|---------|--|--|
| Voce elenco:<br>Aggiungi >><br><u>R</u> imuovi   | Voci <u>n</u> ell'elenco a discesa<br>MASCHIO<br>FEMMINA | Sposta  |  |  |
| Esegui macro in                                  |                                                          |         |  |  |
| Entrata:                                         | Uscita:                                                  |         |  |  |
| Impostazioni campo ——                            |                                                          |         |  |  |
| <u>S</u> egnalibro:                              | Elenco1                                                  |         |  |  |
| I✓ ⊆onsenti discesa ele<br>I ⊂ Calcola in uscita | enco                                                     |         |  |  |
| Test <u>o</u> guida                              | ОК                                                       | Annulla |  |  |

Quando arriviamo alle scelte Si/no, possiamo creare le check-box premendo il pulsante 🗹 dalla barra strumenti Moduli.

A questo punto possiamo fermarci e fare un primo test sul funzionamento del nostro modulo.

Per fare in modo che si possa scrivere e fare clic solo sui rettangoli grigi proteggiamo la pagina, facendo clic sul pulsante della barra strumenti Moduli o usando il menù **Strumenti/Proteggi documento** e fare clic su Applica protezione.

A questo punto provate a compilare il modulo.

Quando avete terminato le vostre prove, togliete la protezione premendo il pulsante 🖻 della barra strumenti

Moduli o facendo clic sul pulsante Rimuovi protezione in basso a destra.

Procediamo ora ad inserire un'area dove sia possibile scrivere liberamente.

Proteggi documento 😔 | 😔 | 🐴 1. Restrizioni alla formattazione Per la formattazione consenti sol gli stili selezionati Impostazioni... 2. Restrizioni alle modifiche Consenti solo questo tipo di modifiche nel documento: Compilazione moduli 3. Applica protezione Applicare ora le impostazioni? Sarà possibile disattivarle quando desiderato. Applica protezione

Per creare un'area di testo dove è possibile scrivere liberamente dobbiamo spezzare il documento inserendo una nuova sezione, che renderemo editabile anche quando attiveremo la protezione.

Inseriamo il titolo Note e diamo invio due volte.

Facciamo clic sul menù **Inserisci/Interruzione** e all'apparire della finestra di dialogo facciamo clic sulla voce Continua, nella zona Interruzioni di sezione.

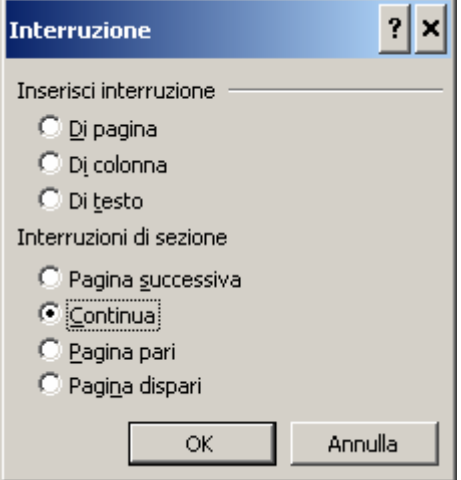

A questo punto andiamo nuovamente a proteggere il documento, usando il menù a 2. Restrizioni alle modifiche

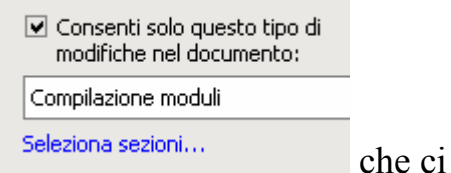

destra dove ora appare la voce Seleziona sezioni

permette di selezionare le sezioni da proteggere/sproteggere. Noi sceglieremo come segue:

| Protezione sezioni                                                           |
|------------------------------------------------------------------------------|
| Sezioni protette:                                                            |
| Sezione 1                                                                    |
| Sezione 2                                                                    |
| Le sezioni selezionate saranno protette<br>quando è attiva l'opzione Moduli. |
| OK Annulla                                                                   |

Facendo clic sul pulsante  $\bigcirc K$  potremo provare a compilare il modulo e scopriremo che in fondo alla pagina possiamo scrivere liberamente.

# **Desktop Publishing**

I programmi di desktop publishing servono per creare i giornali e le riviste che troviamo in ogni edicola.

In questi programmi le pagine vengono divise in rettangoli e i rettangoli vengono riempiti di contenuti.

Ad esempio ci sono rettangoli che conterranno le colonne con gli articoli e rettangoli che conterranno delle foto.

I rettangoli vengono chiamati griglie di impaginazione.

Tipicamente il testo è diviso in colonne per una migliore leggibilità.

In Word abbiamo la possibilità di impaginare nello stesso modo usando alcuni strumenti, come :

- Impaginazione del testo in colonne menù Formato/Colonne
- Inserimento di caselle di testo menù Inserisci/Casella di testo
- Strumenti di disegno Barra strumenti disegno attivabile con il pulsante 🜌

Usando questi strumenti possiamo ad esempio creare una piccola rivista, o un biglietto di auguri o un depliant aziendale o delle etichette con molta grafica, o , avendo la possibilità di stamparli, dei poster.

Procediamo con qualche esempio.

#### Rivista

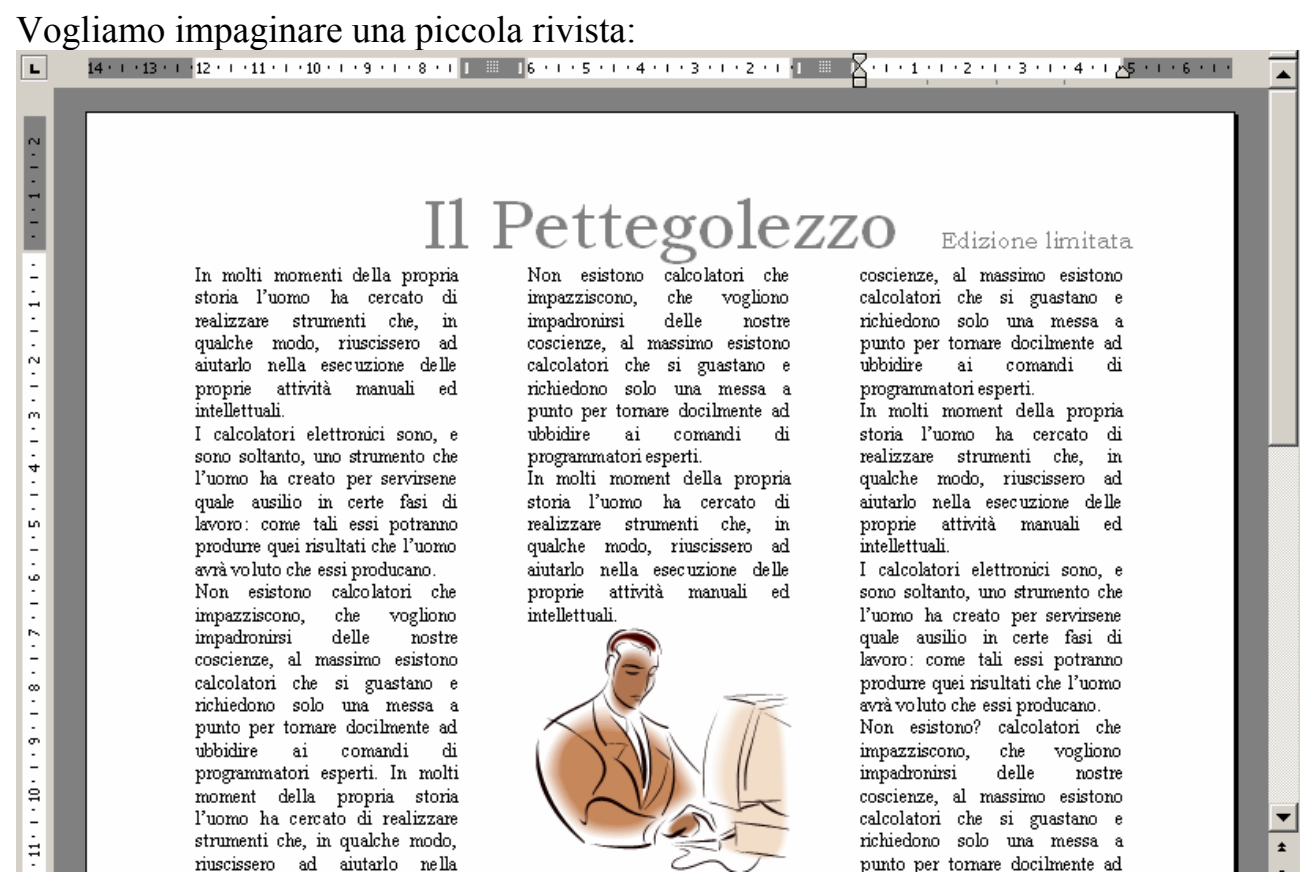

Partiamo da un file di testo dove abbiamo scritto i nostri articoli: Scegliamo il menù **Formato/Colonne** e scegliamo tre colonne

| I |                                                                                                    | Colonne                                                                                                    | ? ×                                                                                  |
|---|----------------------------------------------------------------------------------------------------|----------------------------------------------------------------------------------------------------|--------------------------------------------------------------------------------------|
|   | In moltimementi della progris statia l'unno la corezo di realizzer strufazzi degi ando pratetta della progris attività menuali el istalizzati.<br>I calcolatti elimitati cono, i cono calcano, mo remando del l'unno la costo per servirane, quale antilo a costo<br>El calcolatti elimitati cono, i cono calcano, mo remando del l'unno la costo per servirane, quale antilo a costo<br>Nes estatore colcolatti dei megnitico, de vegitore magnetta della cono tento per servirane quale antilo a costo<br>colcolatti elimitati cono i calcano e indicatore e per tambiento della cono della cono della     | Predefinite                                                                                                    | OK                                                                                   |
|   | New existions calculated the specific const, de vogilismo improvement de la norte occimes, al maximo existion<br>calculater de si general<br>maximum existion existions de la maximum existica en annual di<br>maximum existica e la sectiona de la progrita ettata immania de statulisma.<br>I calculateri dermania e constanti de statulisma in<br>tradecimi e de la sectiona de la progrita ettata immania de l'human la reste per environs quale statulis a constanti di<br>programma e la sectiona de la progrita ettata immania de la statulisma in<br>tradecimi e de la sectiona de la progrita ettata immania de la statulisma in<br>la statula de la statuta de la statuta de | Numero di colonne:       Image: Colonna:         Larghezza e spaziatura         N. colonna:       Larghezza:         1:       4,83 cm         2:       4,83 cm         3:       4,83 cm         Image: Spaziatura         1,25 cm         3:       4,83 cm         Image: Stessa larghezza per tutte le colonne         Applica a:       Intero documento | Linea separatrice                                                                    |
|   | attarfo nell securitors dals<br>predicti nell'escuritori dals<br>predicti nell'escuritori dals<br>receitanti dalla dalla           | Otteniamo l'impaginazione<br>Per inserire il titolo della ri<br>riservata all'intestazione de<br>il menù <b>Visualizza/Intes</b><br><b>pagina</b> .                                                                                                    | e a tre colonne.<br>ivista usiamo l'area<br>ella pagina, usando<br>stazione e piè di |

1 1

Se vogliamo inserire un'intestazione diversa sulla prima, possiamo farlo premendo il pulsante imposta pagina 🔍 sulla barra degli strumenti Intestazione e piè di pagina e attivando l'opzione Diversi per la prima pagina.

| nposta p          | agina                  |           |                        |         |             |          | ?)     |
|-------------------|------------------------|-----------|------------------------|---------|-------------|----------|--------|
| Margini           | Carta                  | Layo      | ut                     |         |             |          |        |
| Sezione           |                        |           |                        |         |             |          |        |
| <u>I</u> nizio se | ezione:                |           | Nuova                  | a pagir | ia          |          |        |
| 🔲 Ome             | etti note di           | chiusur   | а                      |         |             |          |        |
|                   |                        |           |                        |         |             |          |        |
| Intestazio        | oni e piè di j         | pagina    |                        |         |             |          |        |
| ∏ Di⊻e            | ersi per pari          | i e dispa | ari                    |         |             |          |        |
| 🔽 Dive            | e <u>r</u> si per la p | rima pa   | gina                   |         |             |          |        |
| Distanz           | a dal bordo            |           | Intestazione           | : 1,:   | 27 cm       | +        |        |
|                   |                        |           | Piè di p <u>a</u> gina | c [1,:  | 27 cm       | <u>+</u> |        |
| Pagina -          |                        |           |                        |         |             |          |        |
| Allinean          | nento ver <u>t</u> io  | ale:      |                        | In      | alto        | -        |        |
| Antonvin          |                        |           |                        |         |             |          |        |
| Antephin          | -                      |           |                        |         |             |          |        |
| Appli <u>c</u> a  | a:                     |           | -                      |         | ≓≓          | ==       |        |
| Intero            | documento              |           |                        |         | <i>==</i> = | ≡,=      |        |
|                   |                        |           |                        |         | ==          | ==       |        |
|                   |                        |           |                        |         | <i>==</i> = | ≡,=      |        |
| Numer             | i di riga              |           | <u>B</u> ordi          |         |             |          |        |
| Predefinit        | .                      |           |                        |         | OK          | ۵.       | oulla  |
| _ odonnie         |                        |           |                        |         | OR          |          | - Cana |

Per scrivere al centro possiamo usare il tabulatore centrale predefinito da Word nelle

intestazione e nei piè di pagina, ovvero premiamo il pulsante Tab Inseriamo il nome della rivista scegliendo il carattere che preferiamo.

| I · I · A · I · I · I · 2 · I · 3 · I · 4 · I · 5 ·                                                                                                    | 1 · 6 · 1 · 7 · 1 · 8 · <u>1</u> · 9 · 1 ·10 · 1 ·11 ·                                                                                                    | 1 · 12 · 1 · 13 · 1 · 14 · 1 · 15 · 1 · 16 · 1 · 26 · 1 · 18 ·                                                                                                    |
|----------------------------------------------------------------------------------------------------|----------------------------------------------------------------------------------------------------|----------------------------------------------------------------------------------------------------|
| II<br>In molti momenti della propria<br>storia l'uomo ha cercato di<br>realizzare strumenti che, in<br>qualche modo, riuscissero ad<br>aiutarlo nella esecuzione delle<br>proprie attività manuali ed | pettegolez<br>impadronirsi delle nostre<br>coscienze, al massimo esistono<br>calcolatori che si guastano e<br>richiedono solo una messa a<br>punto per tomare docilmente ad<br>ubbidire ai comandi di | I calcolatori elettronici sono, e<br>sono soltanto, uno strumento che<br>l'uomo ha creato per servirs ene<br>quale ausilio in certe fasi di<br>layoro: come tali essi potranno<br>produrre quei risultati che l'uomo |
| Intestazione e piè di pagina                                                                                                    |                                                                                                    | cano.<br>che                                                                                                    |
| Inserisci voce di glossario • 🛃<br>quale ausilio in certe fasi di<br>lavoro: come tali essi potramo                                                                                                   | qualche modo, riuscissero ad<br>aintarlo nella esecuzione delle                                                                                                    | coscienze, al massimo esistono calcolatori che si guastano e                                                                                                    |

Per finire facciamo clic sul pulsante <sup>Chiudi</sup> della barra degli strumenti Intestazione e piè di pagina.

Tab

#### Per inserire le immagini usiamo il menù Inserisci/Immagine

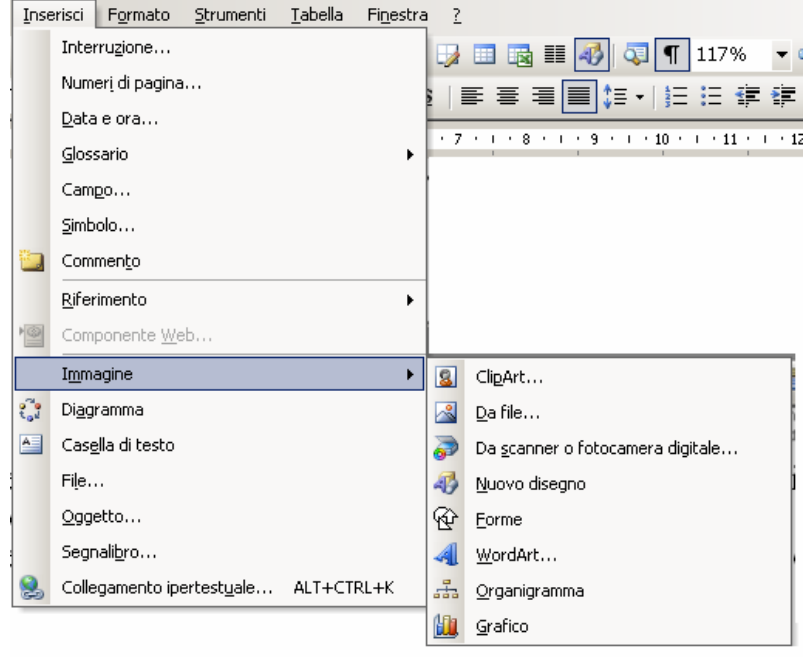

Se abbiamo delle immagini in una cartella scegliamo la voce **Da File**, altrimenti possiamo usare le immagini installate con il programma che vedremo facendo clic sulla voce **ClipArt**.

Per inserire l'immagine:

• portiamo il cursore dove vogliamo che sia inserita

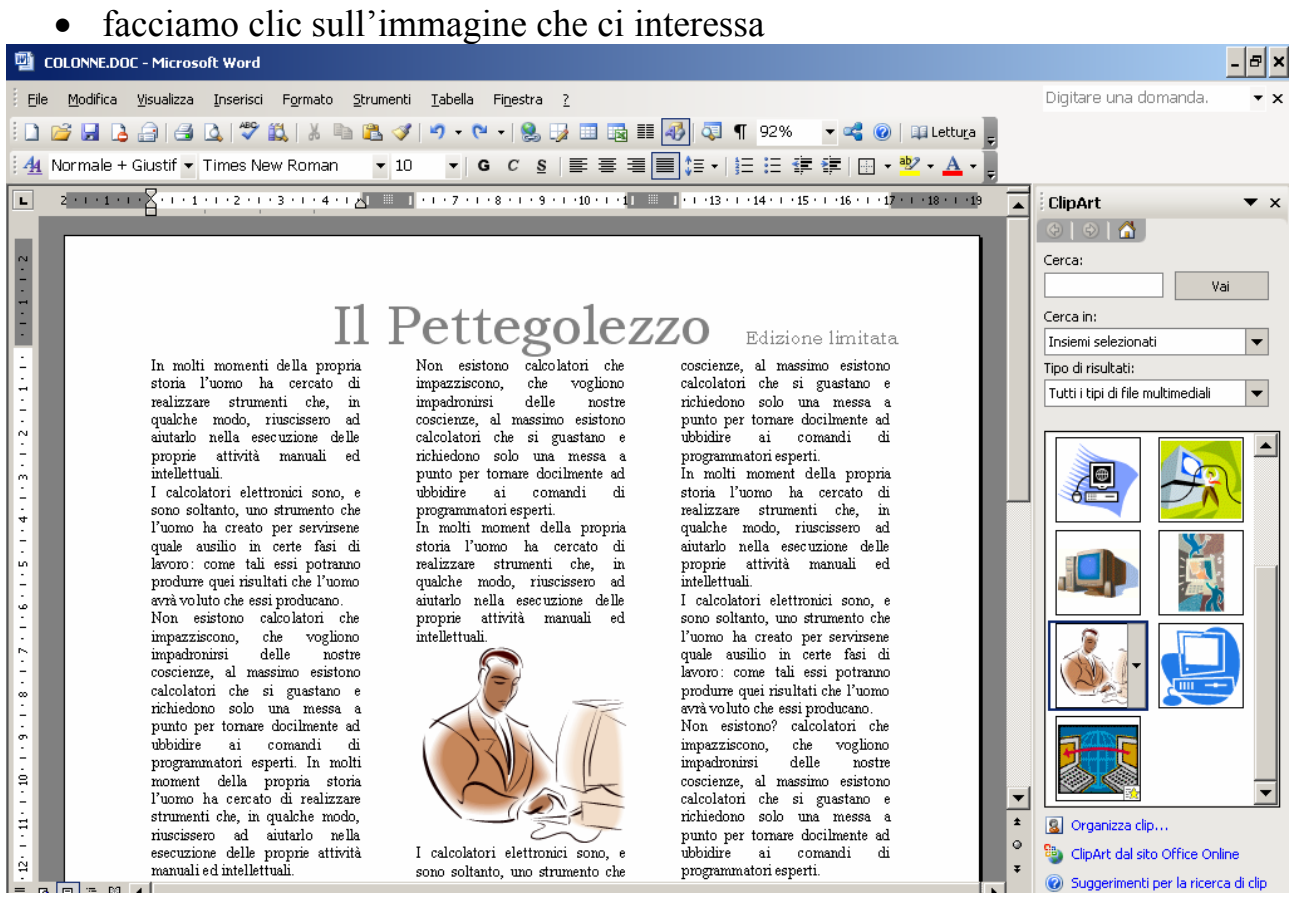

•

•

•

testo 💌

Facciamo

dell'immagine

dove vogliamo

clic

su

la

Se vogliamo rendere l'immagine spostabile possiamo farlo incorniciandola:

- facciamo clic sull'immagine • ed appare la barra degli strumenti Immagine
- TITUERONO POTO RUS RUSSE S n montmoment dens propris nor tomore decibre eterria 12a correcto ubt Immagine pro 🗟 | 💵 OT OL 🗱 🎗 | -F 🕰 🇮 💢 🗺 鍌 13 hu sto intellettuali. realizzare strumenti che, in I calcolatori elettronici sono, e qualche modo, riuscissero ad aiutarlo nella esecuzione delle sono soltanto, uno strumento che proprie attività manuali ed l'uomo ha creato per servirsene intellettuali quale ausilio in certe fasi di lavoro: come tali essi potranno produre quei risultati che l'uomo avrà voluto che essi producano. Non esistono? calcolatori che impazziscono, che vogliono impadronirsi delle nostre coscienze, al massimo esistono calcolatori che si guastano e richiedono solo una messa a punto per tomare docilmente ad ubbidire ai comandi di programmatori esperti. I calcolatori elettronici sono, e In moltimoment della propria Facciamo clic sul pulsante disposizione 💢 🗷 沙 12 ali. × In linea con il testo ori elettronio anto, uno sti a creato per ilio in certe X Incorniciato ume tali ess: 🔀 Juei risultat <u>R</u>avvicinato to che essi p 📧 ono ? calcol Dietro al testo :ono , che vo irsi delle no Davanti al testo , al massim i che si gua Sopra e sotto X o solo una 1 😿 <u>A</u>ll'interno tomare do ai comandi ( Modifica disposizione punti natori esper t delle anifario nella esecuzione delle proprie attività nemiali ed 0 0 Incorniciato e l'immagine diventa trascinabile Ċ pettegolez In molti momenti della propria I calcolatori elettronici sono, e storia l'uomo ha cercato di sono soltanto, uno strumento che l'uomo ha creato per servirsene quale ausilio in certe fasi di realizzare strumenti che, in qualche modo, riuscissero ad Tenendo premuto il pulsante aintatio nella esecuzione delle Istrono como tali acci r proprie attività marciali ed 🕫 Immagine sinistro del mouse al centro intellettuali. avr No I calcolatori elettronici sono, e 📓 | 💵 🕕 🔍 🔆 🏹 sono soltanto, uno strumento che im trasciniamo impadronirsi delle nostre l'uomo ha creato per servirs ene quale ausilio in certe fasi di lavoro: come coscienze, al massimo esistono O calcolatori che si 0 tali essi guastano e richiedono solo una messa a potranno produrre quei risultati che punto per tomare docilmente ad ubbidire ai comandi di l'uomo avrà o programmatori voluto che essi producano. Non esistono esperti. In molti moment della calcolatori che propria storia l'uomo impazziscono, ĥa cercato di realizzare strumenti che, in qualche modo, riuscissero ad aiutarlo nella che vogliono 0 0 impadronirsi delle nostre coscienze, al massimo esistono calcolatori che esecuzione delle proprie attività si guastano e richiedono solo una manuali ed intellettuali. messa a punto per tomare docilmente ad ubbidire ai I calcolatori elettronici sono, e sono soltanto, uno strumento che

#### Biglietto d'auguri

Per creare un biglietto d'auguri, o un depliant possiamo procedere come segue :

Da un foglio bianco scegliamo il menù File/Imposta pagina e nella pagina Margini scegliamo orientamento Orizzontale

Facciamo Clic sul pulsante er per attivare la barra strumenti disegno che per comodità possiamo trascinare in basso

| 1                                                                                                    | U U                                                                     |
|----------------------------------------------------------------------------------------------------|-------------------------------------------------------------------------|
| Imposta pagina                                                                                                   | ? ×                                                                     |
| Margini Carta Layout<br>Margini<br>Superiore: 2 cm 🔹<br>Sigistro: 2,5 cm 🔹<br>Rilegatyra: 0 cm 🔹<br>Orientamento | Inferiore: 2 cm 💼<br>Destrg: 2 cm 💼<br>Posizione rilegatura: Sinistro 💌 |
| Verticale Orizzonțale<br>Pagine                                                                                  | Normale                                                                 |
| Anteprima<br>Appli <u>c</u> a a:<br>Intero documento                                                             |                                                                         |
| Predefinito                                                                                                    | OK Annulla                                                              |

Per vedere meglio il foglio facciamo clic sul pulsante Zoom e scegliamo Pagina intera

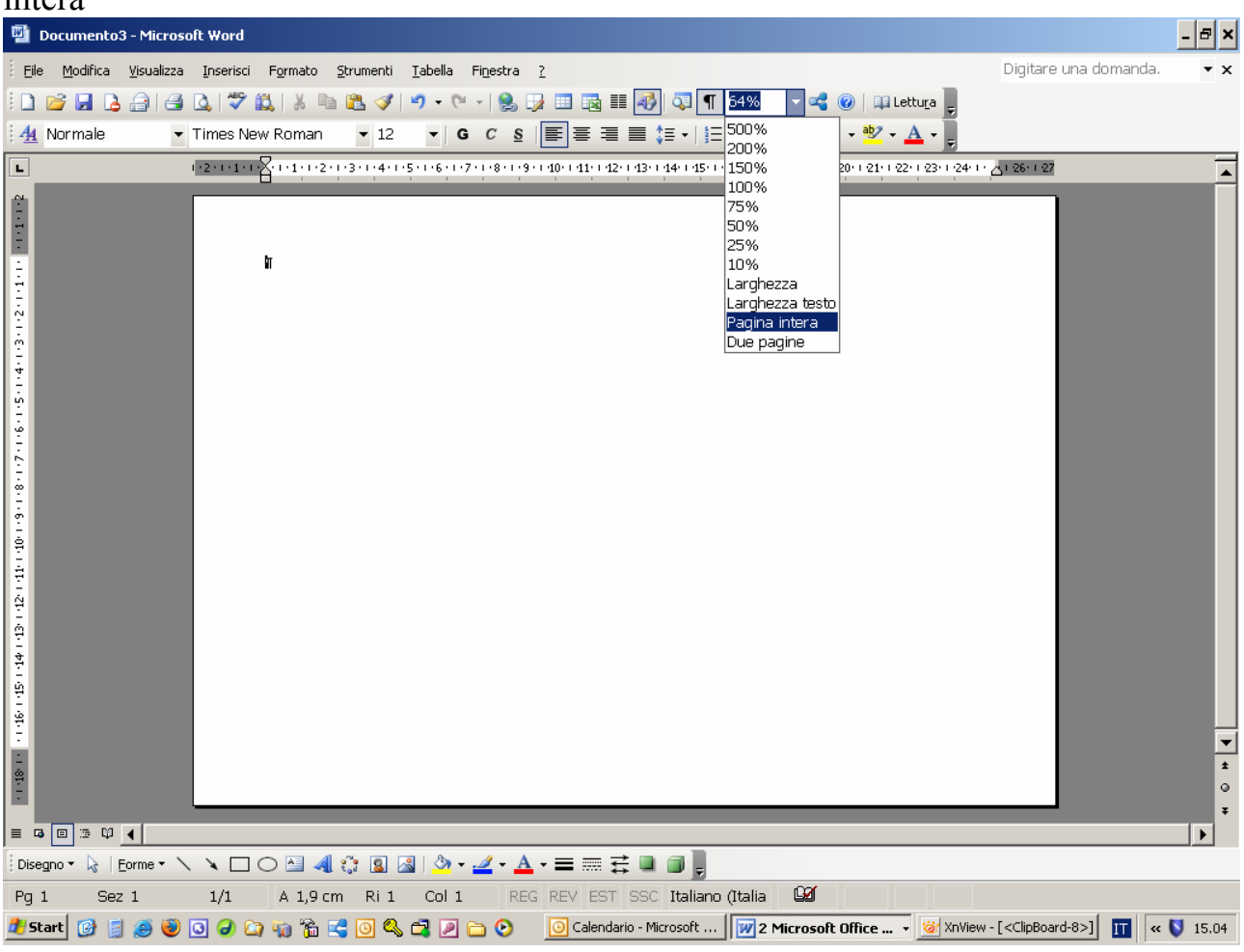

Ora scegliamo un bordo divertente per la pagina usando il menu Formato/Bordi e sfondo

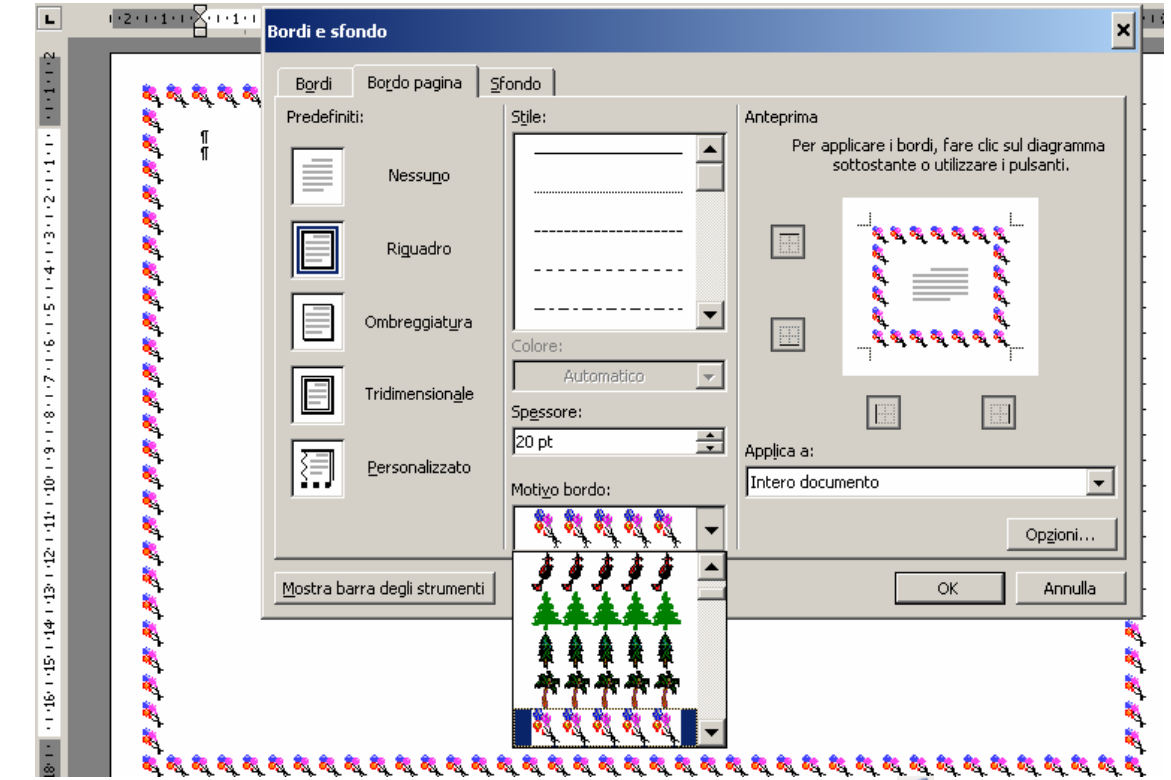

Inseriamo una scritta usando facendo clic sul pulsante Wordart

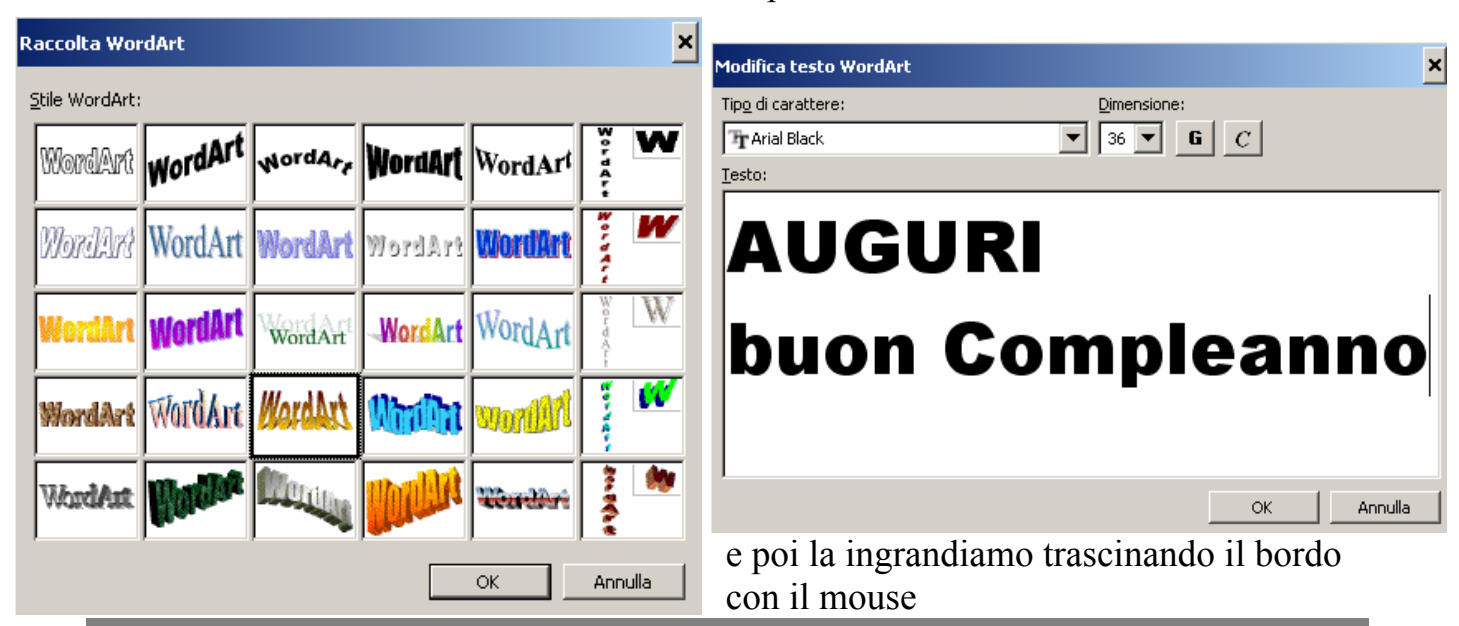

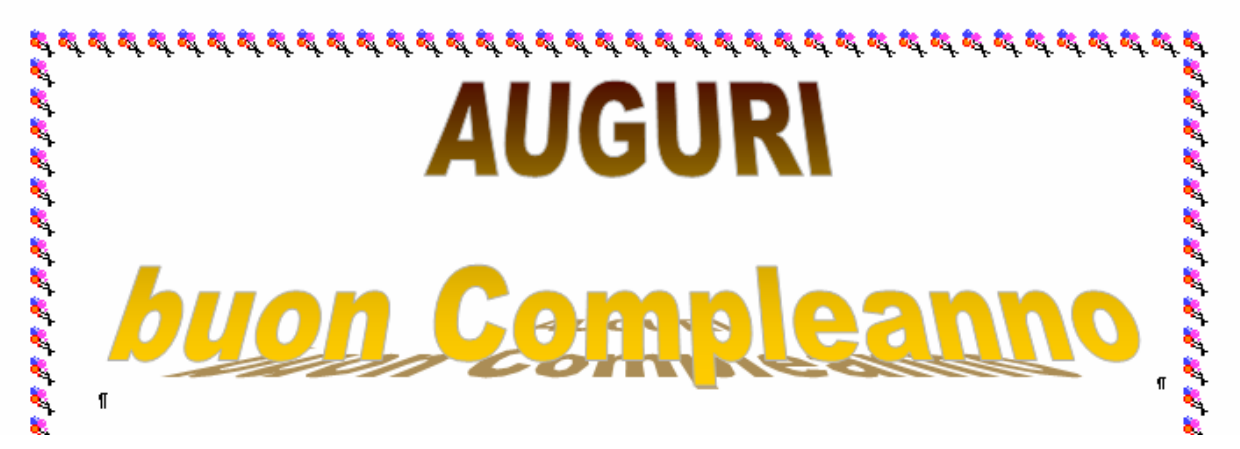

alessio@alessiosperlinga.it

Infine inseriamo un'immagine clipart e la mettiamo come sfondo.

Usiamo il **Inserisci/Immagine/Clipart** e poi il pulsante disposizione testo dove facciamo clic prima su **Incorniciato** e poi **Dietro al testo** 

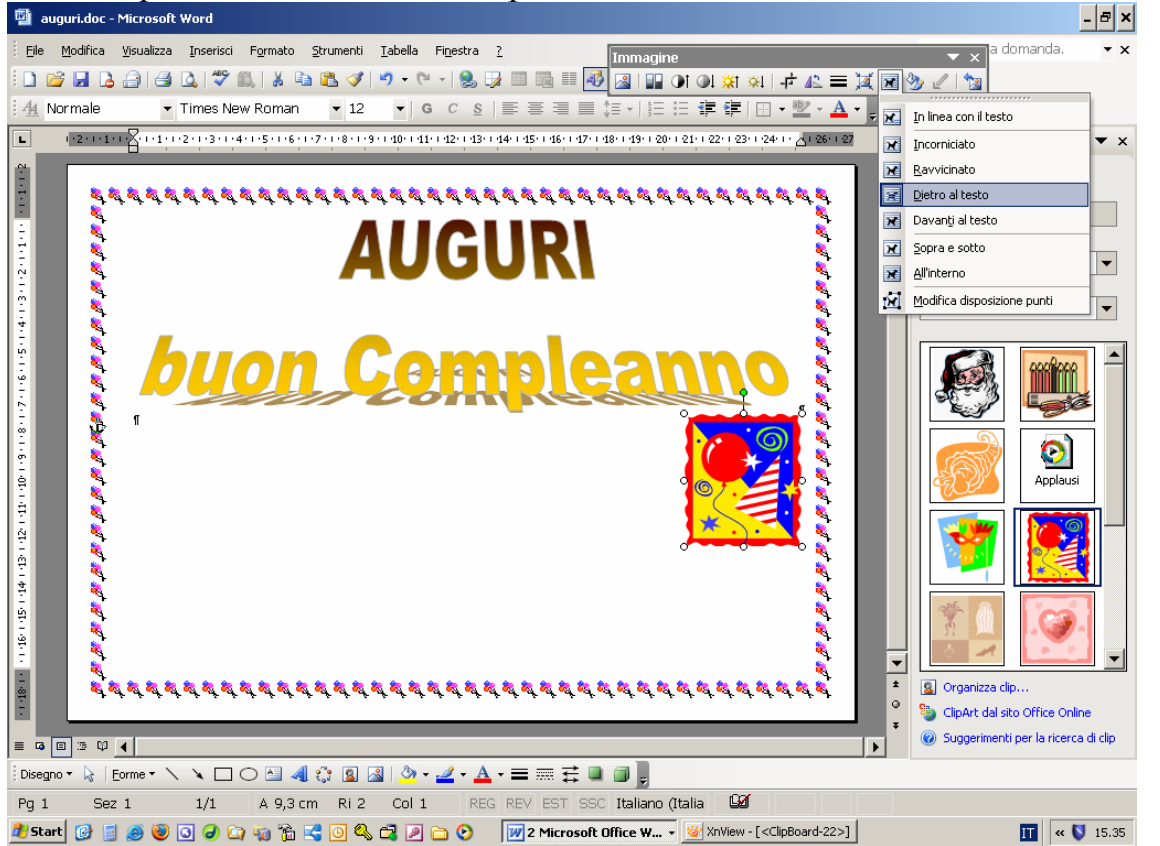

Facendo clic sul pulsante Aumenta luminosità <sup>24</sup> rendiamo l'immagine molto chiara in modo da poterla usare come sfondo senza che nasconda il testo. Infine la ingrandiamo ed otteniamo quanto segue:

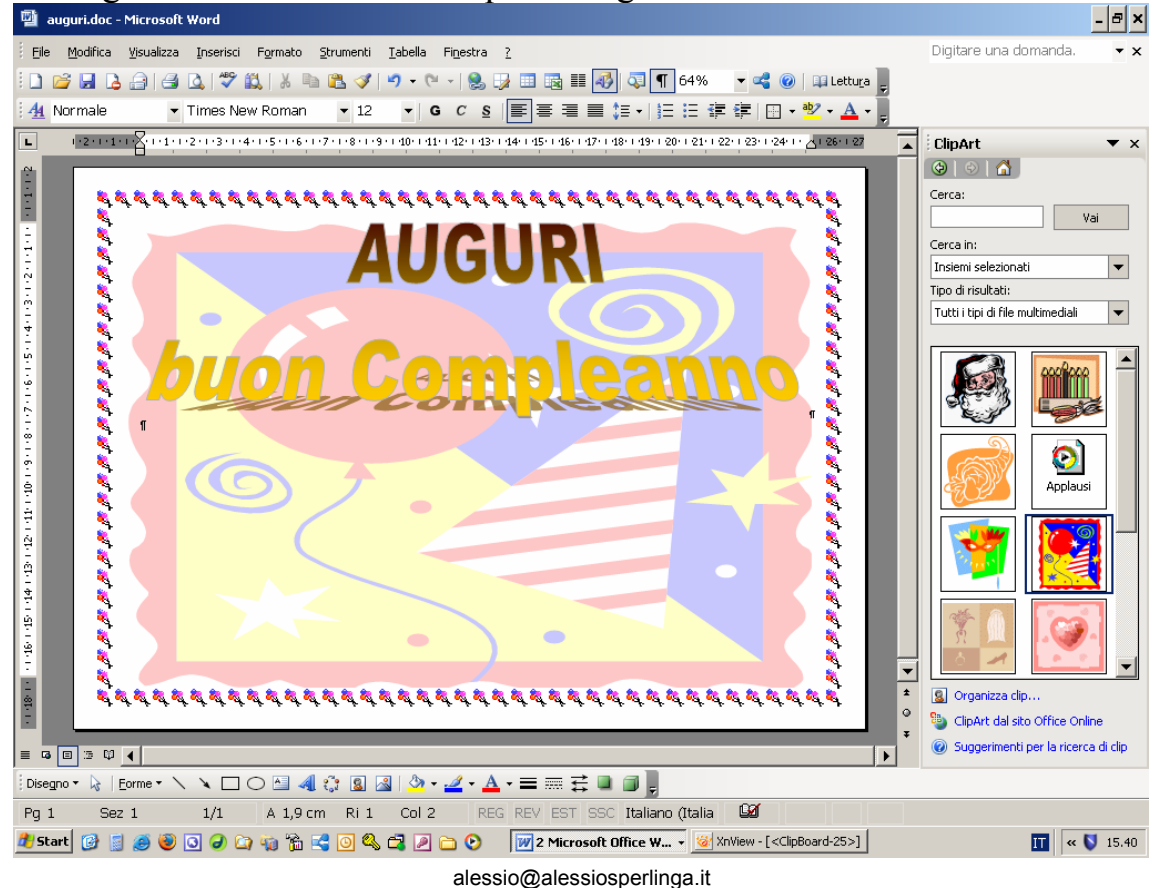

Nessuna linea

Se vogliamo inserire altro testo da qualche parte inseriamo una casella di testo premendo il pulsante al o usando il menù **Inserisci/Casella di testo**. Trascinando il pulsante sinistro del mouse disegniamo la casella e poi ci scriviamo dentro

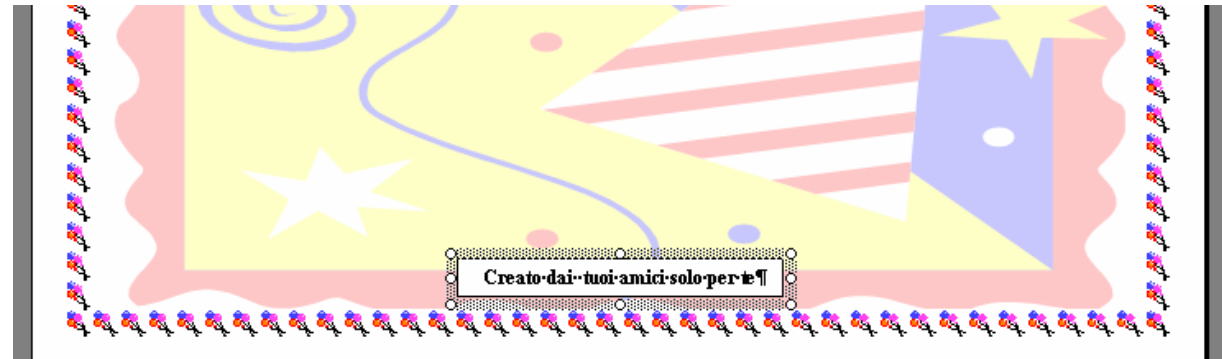

Per rendere il bordo della casella trasparente facciamo clic sul pulsante Colore linea e scegliamo Nessuna linea

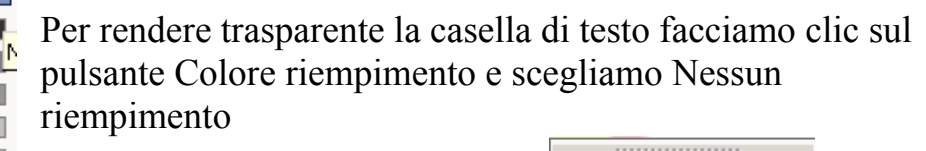

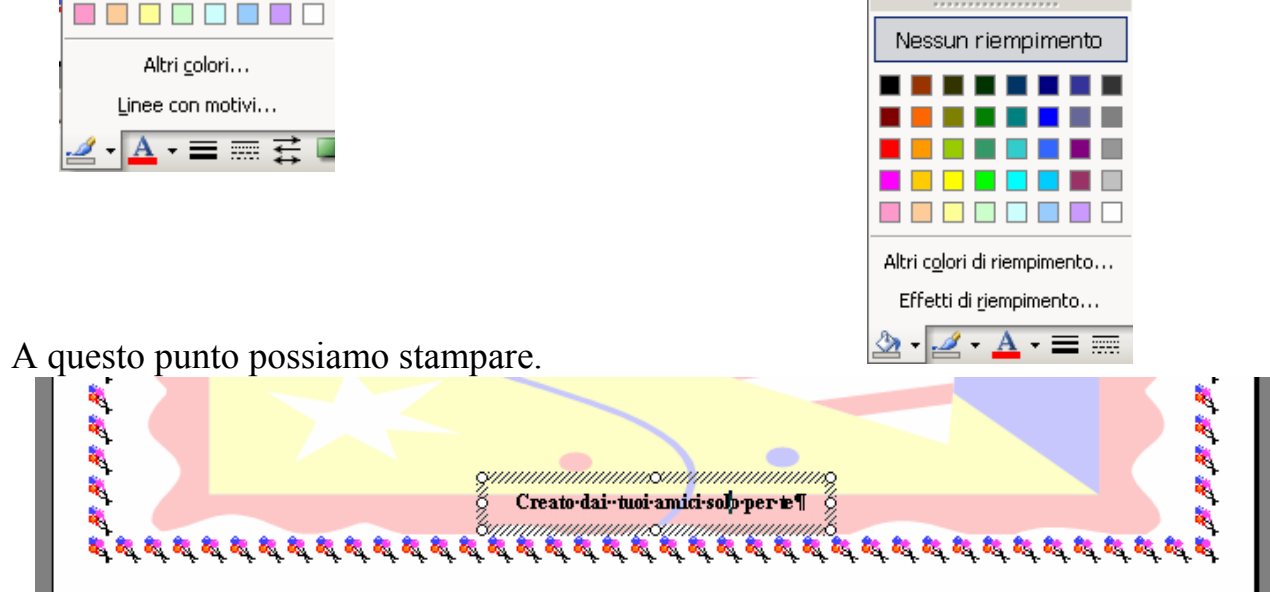

**NOTA BENE**: Le caselle di testo sono molto potenti e vi permettono di dividere lo spazio su una pagina come volete. Ad esempio per fare un depliant:

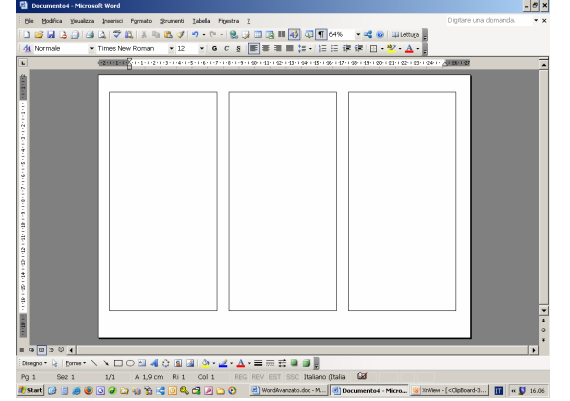

alessio@alessiosperlinga.it

# Tecniche per la gestione di testi lunghi

In Word ci sono strumenti che facilitano la gestione di testi lunghi, come libri e relazioni. A seguito ne vedremo alcuni:

- Stili
- Visualizzazione Struttura
- Sommari e indici analitici

## Gli stili

Gli stili sono un insieme di formati applicati ad un testo.

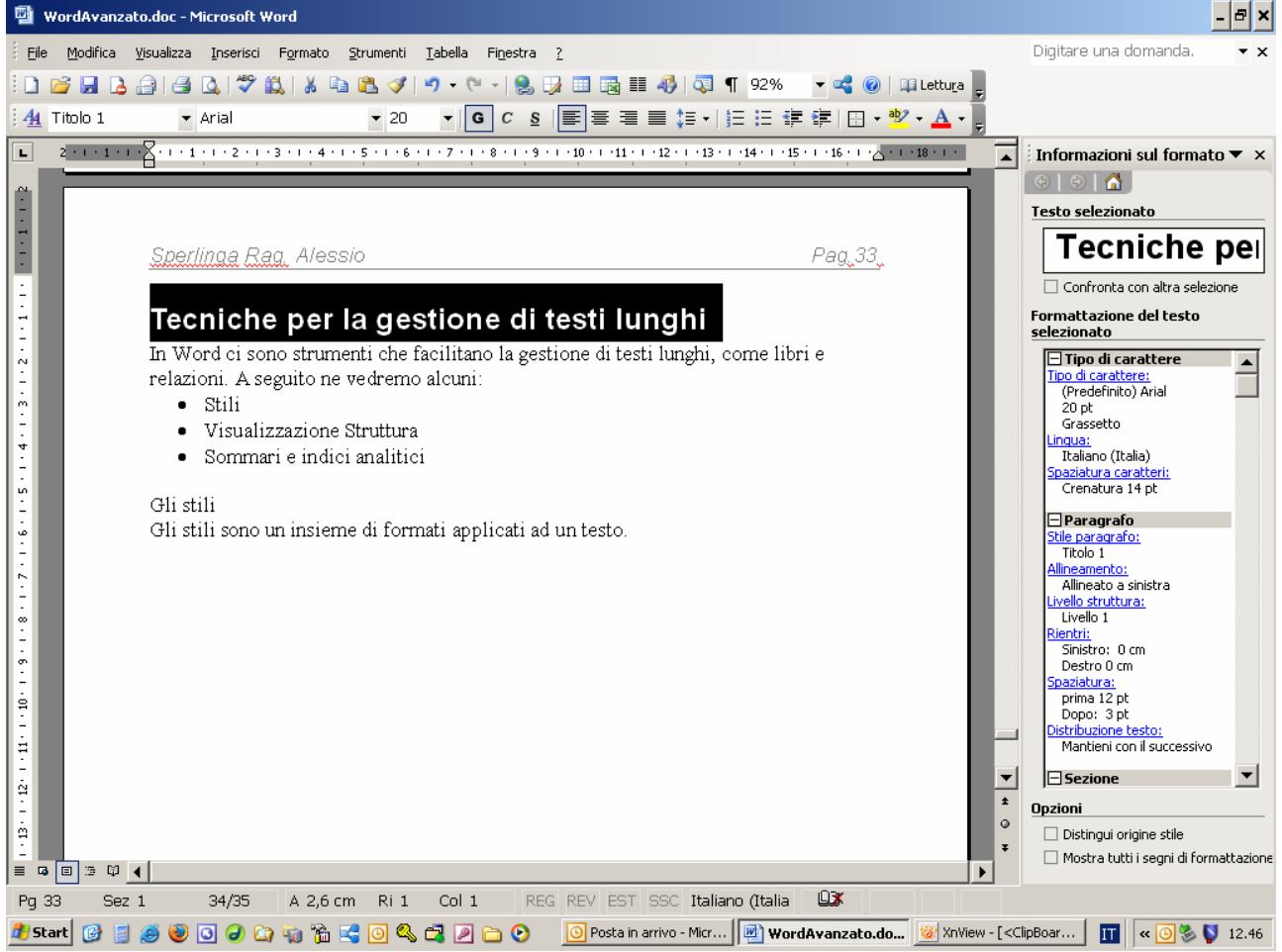

Applicando degli stili possiamo :

- cambiare rapidamente l'aspetto e la formattazione di un testo anche molto lungo
- Gli stili Titolo1, Titolo2 e Titolo3 servono per creare automaticamente un Sommario da posizionare all'inizio del nostro testo
- In Visualizzazione struttura e Mappa documento gli stili ci permettono di vedere il testo come un albero gerarchico sullo stile delle cartelle di Windows e quindi di modificarne velocemente la struttura spostando, eliminando ed inserendo nuovi capitoli

Per applicare uno stile:

- selezioniamo un testo
- Scegliamo lo stile dalla barra di strumenti formato

Sperlinga Rag, Alessio

Tecniche per la gestione di testi lunghi

In Word ci sono strumenti che facilitano la ges relazioni. A seguito ne vedremo alcuni:

| •              | 200                                                                                                    |  |  |  |  |  |  |
|----------------|----------------------------------------------------------------------------------------------------|--|--|--|--|--|--|
| <b>B</b>       | WordAvanzato.doc - Microsoft Word                                                                          |  |  |  |  |  |  |
| i <u>F</u> ile | e <u>M</u> odifica <u>V</u> isualizza <u>I</u> nserisci F <u>o</u> rmato <u>S</u> trumenti <u>I</u> abella |  |  |  |  |  |  |
| 1              | 😂 🖬 💪 🔒 🛃 🗳 🖏 🖏 🖏 🐘 隆 🏈 I 🤊 • (*                                                                           |  |  |  |  |  |  |
| ₽ <u>44</u>    | Normale + 14 pt 🔻 Times New Roman 💌 14 💌 G                                                                 |  |  |  |  |  |  |
| L              | Giustificato, Sinistro: 0,13 cm                                                                            |  |  |  |  |  |  |
| - 16           | Griglia tabella 🖽                                                                                          |  |  |  |  |  |  |
| - 1 - 12-      | Normale                                                                                                    |  |  |  |  |  |  |
| . 1 . 18       | Numero pagina 🛛 🖻                                                                                          |  |  |  |  |  |  |
| . 1 . 19       | Piè di pagina ¶                                                                                            |  |  |  |  |  |  |
| . 1 . 20       | Puntato, 14 pt                                                                                             |  |  |  |  |  |  |
| . 1 . 21       | - Puntato, 14 pt                                                                                           |  |  |  |  |  |  |
| . 1 . 22       | Titolo 1 👘                                                                                                 |  |  |  |  |  |  |
| - 1 - 23       | Titolo 1 + Giustificato                                                                                    |  |  |  |  |  |  |
| . 1 . 24       | Titolo 2 1                                                                                                 |  |  |  |  |  |  |
| . 1 . 25       | Titolo 3 1                                                                                                 |  |  |  |  |  |  |
| 26             | Altro                                                                                                    |  |  |  |  |  |  |

Per creare o modificare degli stili usiamo il menù Formato/Stili e formattazione

|           |                                                                                                    | · · · · · · · · · · · · · · · · · · ·                                                                                                    | <b>•</b> |                                      |
|-----------|----------------------------------------------------------------------------------------------------|----------------------------------------------------------------------------------------------------|----------|--------------------------------------|
| · 8 · I   | 9 • • • 10 • • • 11 • • • 12 • • • 13                                                                               | · · · 14 · · · 15 · · · 16 · · · · · · 18 · · · ·                                                                                                    |          | Stili e formattazione 💿 🔻 🗙          |
| Nuov      | o stile                                                                                                    | ×                                                                                                    |          | 9   📀   🟠                            |
| Prop      | rietà                                                                                                    |                                                                                                    | F        | ormattazione del testo<br>elezionato |
| No        | me:                                                                                                    | Prova                                                                                                    |          | 14 nt                                |
| a Ii⊧     | o:                                                                                                    | Paragrafo 💌                                                                                                    |          | 14 pt                                |
| Sti       | le <u>b</u> asato su:                                                                                               | ¶ Titolo 1                                                                                                    |          | Seleziona tutto                      |
| ণ Sti     | e per paragrafo successivo:                                                                                         | ¶ Prova                                                                                                    |          | Nuovo stile                          |
| Form      | attazione                                                                                                    |                                                                                                    | s        | elezionare la formattazione da       |
| A         | rial 💌 14                                                                                                    | G C S A -                                                                                                    | a        | pplicare.                            |
|           |                                                                                                    |                                                                                                    |          | Cancella formattazione 🔶             |
|           | President president fressident president fressident president fre<br>Per oreare o modificare degli still u slamo il | g of a presidente Perigorifa presidente Perigorifa<br>indente<br>medica                                                                                                    |          | 14 pt                                |
|           |                                                                                                    | conse of through the summaries of Peregnantian summaries of Peregnantian<br>on of Peregnantian summaries of Peregnantian summaries of Peregnantian<br>costs of Peregnantian summaries of Peregnantian summaries of Peregnantian<br>on of Peregnantian summaries of Peregnantian summaries of Peregnantian<br>periods of Peregnantian summaries of Peregnantian |          | 14 pt, Centrato                      |
|           |                                                                                                    |                                                                                                    |          | Centrato, Sinistro:                  |
| Tit       | olo 1 + Tipo di carattere: 14 pt,                                                                                   | Colore carattere: Rosso                                                                                                    |          | Centrato, Sinistro:                  |
| -         |                                                                                                    | <b></b>                                                                                                    |          | 14 pt, Destro -0,4                   |
| E E       | lggiungi al modello<br>ormato 🔻                                                                                     | OK Annulla                                                                                                    |          | 14 pt, Giustificato                  |
| _         |                                                                                                    |                                                                                                    |          | 14 pt, Giustificato                  |
| @alessi ( | osperlinga.it¶                                                                                                    |                                                                                                    |          | 14 pt, Giustificate                  |

Se abbiamo applicato lo stile **Titolo1** ai titoli dei capitoli del nostro testo e vogliamo sostituirli con lo stile **Prova** che abbiamo appena creato:

- 1) selezioniamo un titolo
- 2) richiamiamo il menù Formato/Stili e formattazione
- 3) facciamo clic sul pulsante Seleziona tutto
- 4) facciamo clic sullo stile **Prova**

Tutti i titoli assumono lo stile prova

Quando iniziamo a scrivere Word applica lo stile Normale al nostro testo.

Se decidiamo di modificarlo, per esempio per cambiare tipo di carattere da Times New Roman ad Arial:

- 1) richiamiamo il menù Formato/Stili e formattazione
- 2) Facciamo clic sulla casella combinata associata allo stile Normale e facciamo clic su modifica
- Scegliamo il Carattere Arial nella finestra di dialogo Modifica stile

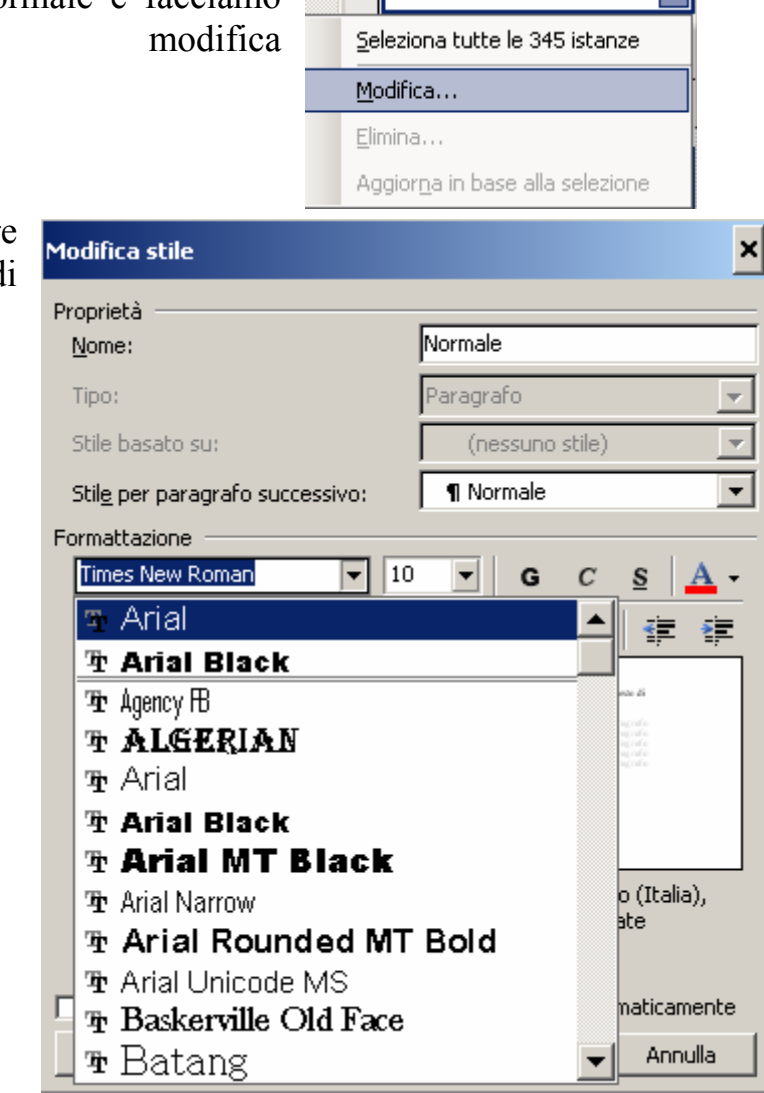

Selezionare la formattazione (

applicare.

Normale

**NOTA BENE**: Chi scrive molto tende a modificare gli stili di un documento qualsiasi e a salvare il file come modello. Quando si crea un nuovo testo si parte dal modello.

### Visualizzazione Struttura

La visualizzazione struttura si attiva dal **menù Visualizza/Struttura** o premendo il pulsante 🔄 in basso a sinistra nella finestra di Word.

Con questa visualizzazione possiamo iniziare a scrivere un libro a partire dai titoli. Ad esempio questo manuale visto con la visualizzazione struttura appare così:

| The esempto questo manuale visto con la visualizzazione struttura appare così                    |
|--------------------------------------------------------------------------------------------------|
| 🗱 💠 Corpo del testo 🔻 🗢 🐡 🔮 🍨 🗣 🗕 Mostra tutti i liv 👻 🚍 🌌 🖸 Aggiorna sommario 👔 [ 🗐 🔊 🔍 🦄 📴 🚍 🖉 |
| interruzione pagina                                                                              |
| Visualizzazione Struttura                                                                        |
| <ul> <li>La visualizzazione struttura si attiva dal menù.</li> </ul>                             |
| Visualizza/Struttura o premendo il pulsante 🖻 in basso a                                         |
| sinistra nella finestra di Word.¶                                                                |
| <ul> <li>Con questa visualizzazione possiamo iniziare a scrivere un libro.</li> </ul>            |
| a partire dai titoli.¶                                                                           |
| <ul> <li>Ad esempio questo manuale visto con la visualizzazione</li> </ul>                       |
| struttura appare così:                                                                           |
|                                                                                                  |
| Mostra livelle 1                                                                                 |
| Scegliendo dalla barra Mostra livello 1 vedremo solo i titoli dei Mostra livello 2               |
|                                                                                                  |

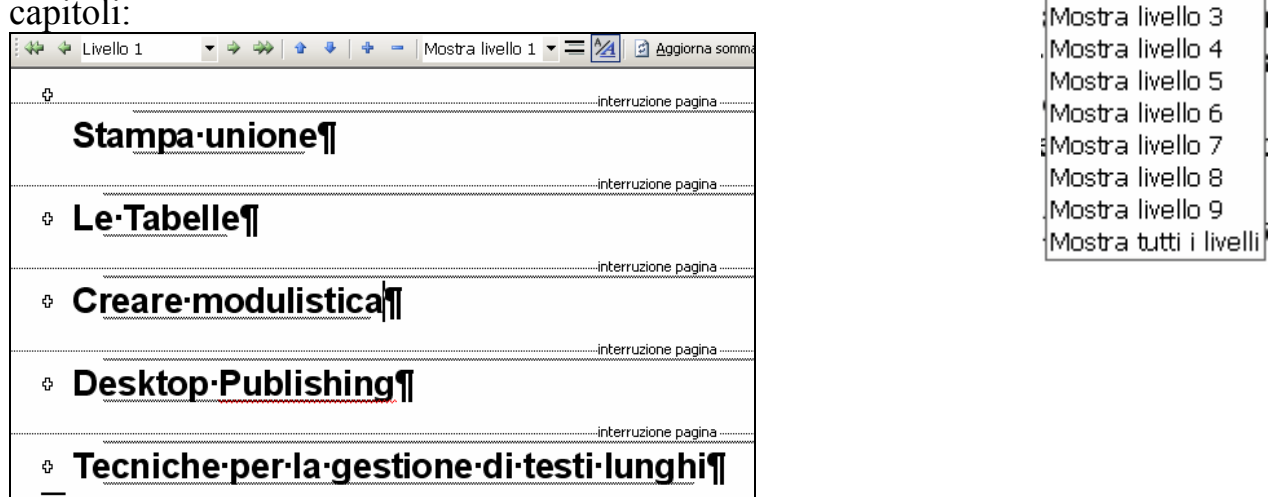

- Facendo doppio-clic sul simbolo <sup>⊕</sup> a sinistra di un titolo, renderemo visibile il livello inferiore.
- Trascinando il simbolo <sup>⊕</sup> sposteremo l'intero capitolo
- Dando Invio a fine testo e scrivendo creeremo il titolo del successivo capitolo.
- Se vogliamo vedere e creare anche i sotto titoli potremmo ad esempio scegliere **Mostra livello 2** sulla barra degli strumenti ed ottenere:

| Sta      | ampa∙unione¶        |                     |
|----------|---------------------|---------------------|
| ¢        | Lettere-circolari¶  |                     |
|          |                     | interruzione pagina |
| ¢        | Buste¶              |                     |
|          |                     | interruzione pagina |
| ¢        | Etichette¶          |                     |
|          |                     | interruzione pagina |
| ∘ Le     | ·Tabelle¶           |                     |
|          |                     | interruzione pagina |
| • Cre    | eare modulistica¶   |                     |
|          |                     | interruzione pagina |
| • De     | sktop·Publishing¶   |                     |
|          |                     | interruzione pagina |
| ¢        | Rivista¶            |                     |
|          |                     | interruzione pagina |
| <b>Ф</b> | Biglietto-d'auguri¶ |                     |

#### Sommari

Grazie all'applicazione degli stili **Titolo1, Titolo2 e Titolo3** possiamo creare automaticamente un Sommario da posizionare all'inizio del nostro testo.

Per farlo richiamiamo il menù Inserisci/Riferimento/Indici e sommario.

All'apparire della finestra di dialogo scegliamo la linguetta Sommario, scegliamo il formato che più ci piace e facciamo clic su OK.

Per questo testo ad esempio otteniamo:

|                         | Caratteristico                               |                                                      |                                                                |
|-------------------------|----------------------------------------------|------------------------------------------------------|----------------------------------------------------------------|
| piace e                 | Ricercato                                    | ОК                                                   | Annulla                                                        |
| <u>v</u>                | Formale                                      |                                                      |                                                                |
| ж                       |                                              |                                                      |                                                                |
|                         |                                              |                                                      |                                                                |
| WordAvanzato doc        | Microsoft Word                               |                                                      | - 8                                                            |
| Eile Modifice Visualiza | a Incericci Formato Strumenti Tabella Finest | ra 7                                                 | Digitare una domanda.                                          |
|                         | a pisensa rginaco granona Tasona rnjese      | . 😼 🗐 🛤 🚜 🗔 🗨 117% 🗸 🚅 🔞 📖 Lettura 📕                 |                                                                |
| 4 Collegamento ipe      | Times New Roman + 10 + G C                   | s = = = = = = = = = = = = = = = = = = =              |                                                                |
| L 2 · · · 1 · · · ·     | 1 2 3 4 5 6 .                                |                                                      | · · · 16 · · · · · · 18 · · · ·                                |
|                         |                                              |                                                      |                                                                |
| -                       | Sperlings-Rag · Alessia                      |                                                      | Pag 1.¶                                                        |
|                         | Speriiriga Mag. Alessio                      | →<br>                                                |                                                                |
| ÷.                      | _                                            |                                                      |                                                                |
| 7                       | ſ                                            |                                                      |                                                                |
|                         | STAMPA UNIONE                                |                                                      | 2¶                                                             |
| -                       | Lettere-circolari                            |                                                      | 2¶                                                             |
|                         | BUSTE                                        |                                                      |                                                                |
|                         | F-TABELLE                                    | <b>→</b>                                             | 18¶                                                            |
|                         | TREARE-MODILISTICA                           | <b>→</b>                                             | 20¶                                                            |
| ທ                       | DESKTOP PUBLISHING                           | -                                                    | 24¶                                                            |
|                         | RIVISTA                                      | <b>→</b>                                             |                                                                |
| ب<br>ب                  | Biglietto d'auguri                           | -                                                    | 29¶                                                            |
| i.                      | TECNICHE PER LA GESTIONE DI TES              | TI·LUNGHI                                            | 33¶                                                            |
|                         | GLI-STILI                                    |                                                      |                                                                |
|                         | VISUALIZZAZIONE-STRUTTURA                    | *                                                    |                                                                |
| -                       |                                              | interruzione pagina                                  |                                                                |
| -                       |                                              |                                                      |                                                                |
| 9                       |                                              |                                                      |                                                                |
| 1.1                     |                                              |                                                      |                                                                |
|                         |                                              |                                                      |                                                                |
| Pg 1 Sez 1              | 2/38 A 8,6 cm Ri 11 Col 41                   | REG REV EST SSC Italiano (Italia 🕮                   |                                                                |
| 🏄 Start 🚱 📓 🥌 🍕         | 0 🕢 🖓 🦏 🚡 🚅 🖸 🔍 🛋 🖉 🗅 🤆                      | Posta in arrivo - Micros 👜 WordAvanzato.doc 🥸 XnView | w - [ <clipboard-1 13.<="" td="" 🎹="" 🔍="" 🚺=""></clipboard-1> |

Per aggiornare il sommario durante le modifiche al testo è sufficiente posizionarsi sul

Indici e sommario

| sommario,        | BIGLIETTO D'AUGURI                       |    |                                            |  |
|------------------|------------------------------------------|----|--------------------------------------------|--|
| premere il       | TECNICHE PER·LA·GESTIONE DI TESTI LUNGHI | Ж  | Taglia                                     |  |
| tasto destro     | GLI-STILI→                               | Þ  | <u>C</u> opia                              |  |
| del mouse e      | Visualizzazione Struttura                | 2  | Inc <u>o</u> lla                           |  |
| foro olio cu     |                                          | 27 | Aggiorna campo                             |  |
|                  |                                          |    | Modifica campo                             |  |
| 📑 Aggiorna campo |                                          |    | <u>A</u> ttiva o disattiva codici di campo |  |
|                  |                                          | Α  | <u>C</u> arattere                          |  |
|                  |                                          | ≣  | Paragra <u>f</u> o                         |  |
|                  |                                          | := | Elenchi puntati e numerati                 |  |

| Indice So                                       | ommario                                           | Indice delle fig                   | ure                |                                       |                      |                 |
|-------------------------------------------------|---------------------------------------------------|------------------------------------|--------------------|---------------------------------------|----------------------|-----------------|
| <u>A</u> nteprima di s                          | tampa :                                           |                                    |                    | Anteprima <u>W</u> eb                 |                      |                 |
| PROVA<br>TITOLO 1.<br>TITOLO 2<br>Titolo        | 3                                                 |                                    | 1<br>3<br>5        | PROVA<br>TITOLO 1<br>TITOLO 2         |                      |                 |
| Mostra r<br>Numeri d<br>Carattere d<br>Generale | iumeri di p<br>li <u>p</u> agina a<br>i riempimel | agina<br>Ilineati a destra<br>nto: | •                  | <u>Ittolo 3</u><br>▼ Usa coļlegamenti | ipertestuali anziché | numeri di pagin |
| Eormati:                                        | Formale                                           | -                                  | Most <u>r</u> a li | velli fino a: 3                       | ÷                    |                 |
| Mostra barr                                     | Da model<br>Classico<br>Caratteri:                | lo 📃 ttura                         |                    |                                       | Opzioni              | Modifica        |
|                                                 | Ricercato<br>Moderno                              |                                    |                    |                                       | ОК                   | Annulla         |

×

# Gli ipertesti

Un ipertesto è un testo formato da più file collegati fra loro da parole chiave e indirizzi che indicano la posizione dei file.

La parte di testo che ci collega ad un altro testo è detto Collegamento ipertestuale o iperlink o più semplicemente link.

Gli ipertesti sono molto usati da quando Internet è diventato uno strumento di comunicazione aperto al pubblico.

Anche in Word si possono creare ipertesti e si possono esportare in formato html ovvero nel formato usato su Internet.

In Word possiamo inserire un collegamento ipertestuale nel testo in diversi modi, i principali sono:

- Se è un indirizzo internet basta scriverlo correttamente, ad esempio se scriviamo <u>http://www.bambini.it</u>, non appena inseriamo uno spazio o diamo invio dopo averlo scritto il testo diventa blu. Se facciamo ctrl-clic sopra il testo blu il nostro computer cerca di aprire quel sito nel browser predefinito.
- Se è il collegamento ad un altro file sul nostro pc o su una rete a cui siamo collegati, possiamo selezionare la parola o la frase che ci interessa, fare clic sul pulsante a o scegliere il menù Inserisci/Collegamento ipertestuale, selezionare il file che ci interessa dalla finestra di dialogo e fare clic su

|                                         | <b>_</b> .            |                                |             |     |                       |  |  |  |
|-----------------------------------------|-----------------------|--------------------------------|-------------|-----|-----------------------|--|--|--|
| Inserisci collegamento ipertestuale ? 🗙 |                       |                                |             |     |                       |  |  |  |
| Collega a:                              | <u>T</u> esto da visu | alizzare: FILE\CORNICI.DOC     | Descrizione |     |                       |  |  |  |
| Eile o pagipa                           | <u>C</u> erca in:     | FILE                           | <b>• E</b>  | Q 🖻 |                       |  |  |  |
| Web esistente                           | Cartella              | CARTAI~1.DOC                   |             |     | Segnali <u>b</u> ro   |  |  |  |
| <b>9</b>                                | corrente              | Circolare.DOC                  |             |     | Erame di destinazione |  |  |  |
| Inserisci nel<br>documento l            | Pagine                | 👜 COLONNE.DOC<br>🗐 CORNICI.DOC |             |     |                       |  |  |  |
| *                                       | <u></u>               | CORSO197.DOC                   |             |     |                       |  |  |  |
| Crea nuovo<br>documento                 | File recenti          | CORSO2.DOC                     |             |     |                       |  |  |  |
|                                         | Indirizzo:            |                                |             |     |                       |  |  |  |
| Indirizzo di<br>posta                   |                       | p negeoinmen.boe               |             |     |                       |  |  |  |
| elettronica                             |                       |                                |             |     | OK Annulla            |  |  |  |

Una volta scelto il file la parola selezionata diventa Blu e possiamo aprire il file collegato facendo ctrl-clic con il puntatore del mouse sopra la parola.

Ora creeremo un ipertesto per catalogare i libri nella nostra biblioteca.

Creiamo una pagina che chiameremo **Indice**, la salviamo e inseriamo le lettere dell'alfabeto:

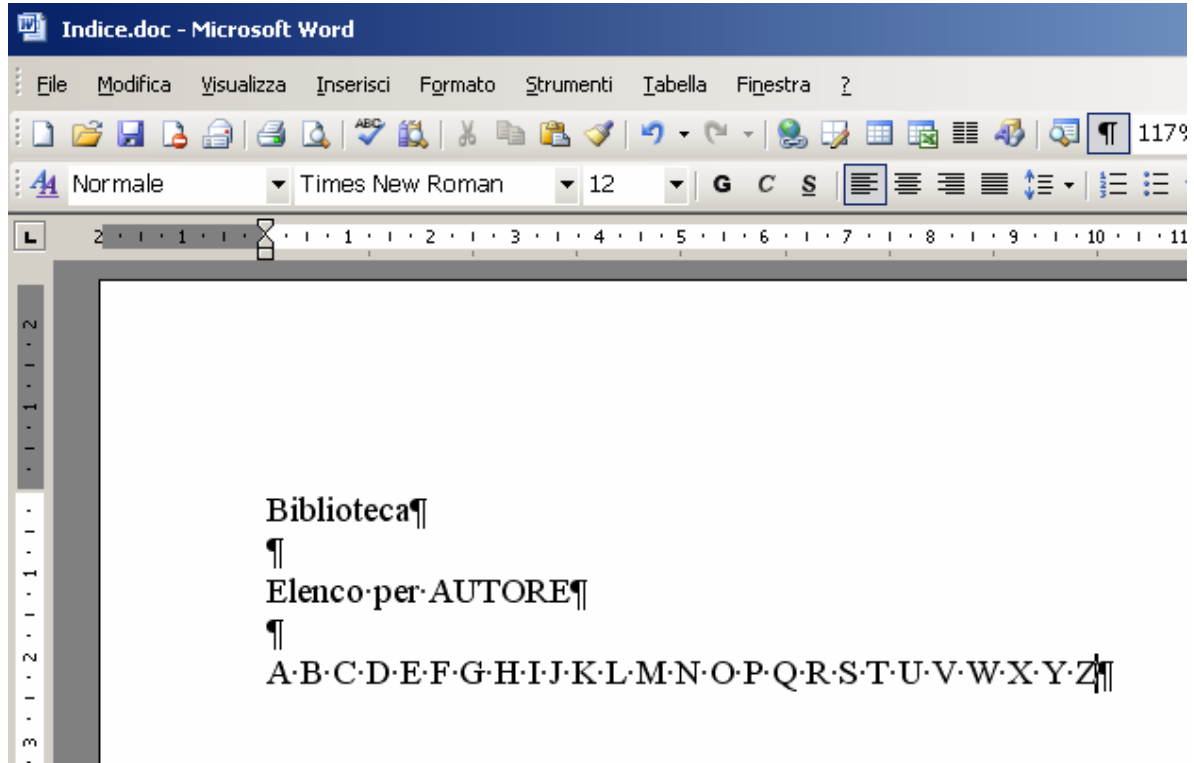

Creiamo una pagina per ogni lettera dell'alfabeto dove inseriamo gli autori ed i libri che possediamo, per esempio creiamo la pagina A e la salviamo.

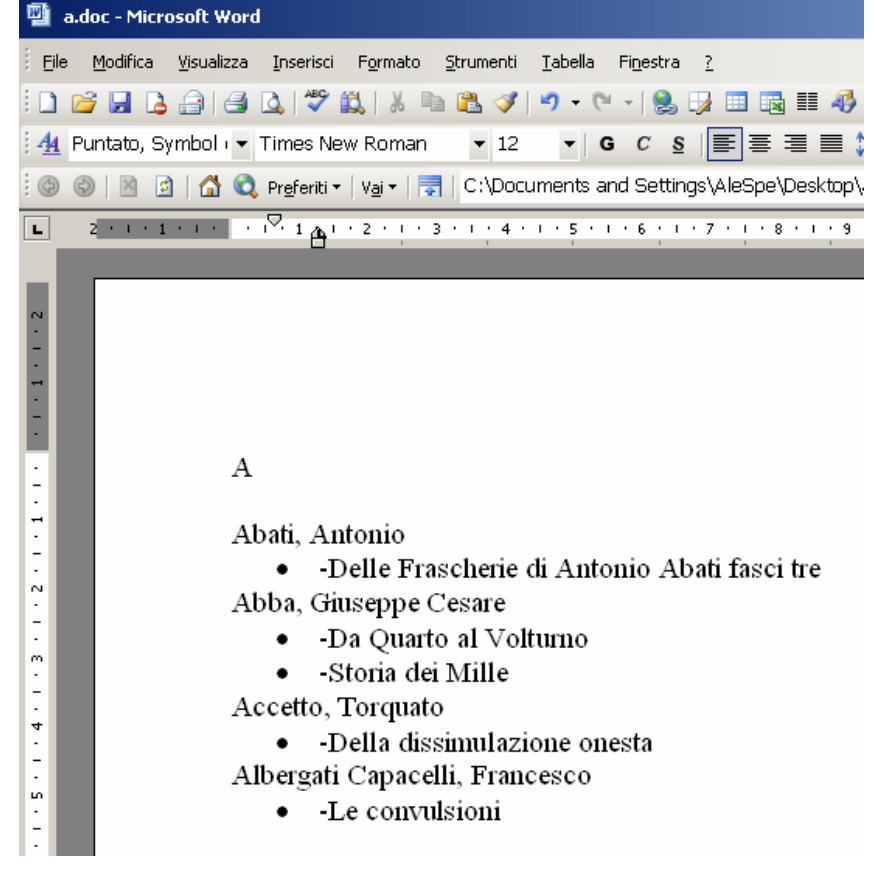

Infine collegheremo la pagina Indice Autori alle pagine con gli autori per ogni lettera. Per collegare la lettera A della pagina indice al file A.doc dobbiamo:

- selezionare la lettera A nel file indice.doc
- fare clic sul pulsante 😫
- OK selezionare il file a.doc e fare clic su • 🖷 Indice.doc - Microsoft Word Digit File Modifica Visualizza Inserisci Formato Strumenti Tabella Finestra ? 🗋 📂 🛃 👌 🗐 🥞 🛝 🖤 🎎 | 🌡 🐚 隆 🕩 🔊 • 🔍 - 🔀 🤯 💷 🐯 🎫 🛷 | 🐺 117% 🔻 🚅 🔞 | 💷 Lettu<u>r</u>a 🖉 <u>4</u> Normale ▼ Times New Roman **v** 12 ▼ G C S 冨 冨 冨 冨 冨 II II II II II II - 🕺 - 🚣 - 🛛 2 - • - 1 - • - 🔀 - • - 1 - • - 2 - • - 3 - • - 4 - • - 5 - • - 6 - • - 7 - • - 8 - • - 9 - • - 10 - • - 11 - • - 12 - • - 13 - • - 14 - • - 15 - • - 16 L -Biblioteca¶ . 1 . 2 . 1 . 1 . 1 . ſ Elenco per AUTORE¶ <u>A</u>'B'C'D'E'F'G'H'I'J'K'L'M'N'O'P'Q'R'S'T'U'V'W'X'Y'Z¶ ? X Inserisci collegamento ipertestuale 1 . 9 . 1 . 8 . 1 . 7 . 1 . 6 . 1 . 5 . 1 . 4 . 1 . 3 Collega a: Testo da visualizzare: A Descrizione... ۲ Q 🖻 Cerca in: E FILE -**E** File o pagina Web esistente 👜 ~\$a.doc ٠ Segnalibro... Cartella 👜 ~\$Indice.doc corrente Frame di destinazione.. <u> 1</u> I<u>n</u>serisci nel a.doc ABETE.WMF documento Pagine 🔊 ALDOMORO.BMP visualizzate 🖳 auguri.doc Crea nuovo 횐 BNATALE.WMF File recenti 👜 BUSTA.DOC documento CALEND~1.DOC ▼ Indirizzo di • a.doc Indirizzo: posta elettronica Annulla OK

La A diventa un collegamento ipertestuale al documento A.doc. Per provare se funziona date ctrl-clic sulla lettera  $\underline{A}$ .

Biblioteca¶ ¶ Elenco·per·AUTORE¶ ¶ <u>A</u>·B·C·D·E·F·G·H·I·J·K·L·M·N·O·P·Q·R·S·T·U·V·W·X·Y·Z¶

Pag.41

| i mestra di dialogo scegnete n'modeno i agina web e fate che su |                                  |                                               |  |  |  |
|-----------------------------------------------------------------|----------------------------------|-----------------------------------------------|--|--|--|
| Modelli                                                         |                                  | ×                                             |  |  |  |
| Generale Altri documenti Lettere                                | e Fax   Promemoria   Pubblicazio | ni Relazioni Stampa unione Vecchi             |  |  |  |
| vuoto<br>Messaggio di<br>posta elettronica                      | CI B&N.dot                       | Anteprima non disponibile.                    |  |  |  |
| CI Colori.dot CI Fax.dot                                        | CI_Logo_Disto                    | ✓ Crea nuovo Crea nuovo © Documento © Modello |  |  |  |
| Modelli dal sito <u>O</u> ffice Online                          |                                  | OK Annulla                                    |  |  |  |

**NOTA BENE**: quando si vuole creare un ipertesto è consigliabile pensare a come dividere i contenuti prima di iniziare a lavorare.